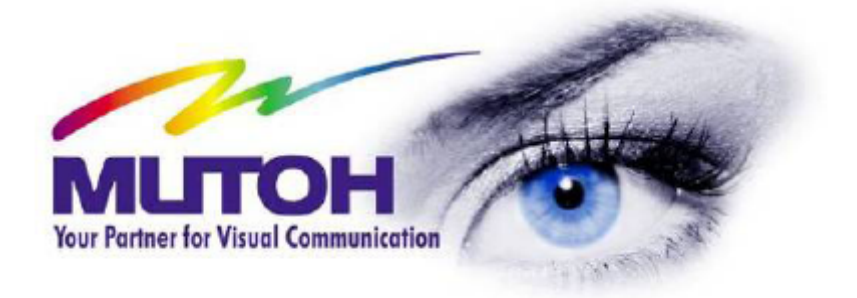

# INSTRUKCJA UŻYTKOWNIKA

# DrafStation RJ-901 RJ-900

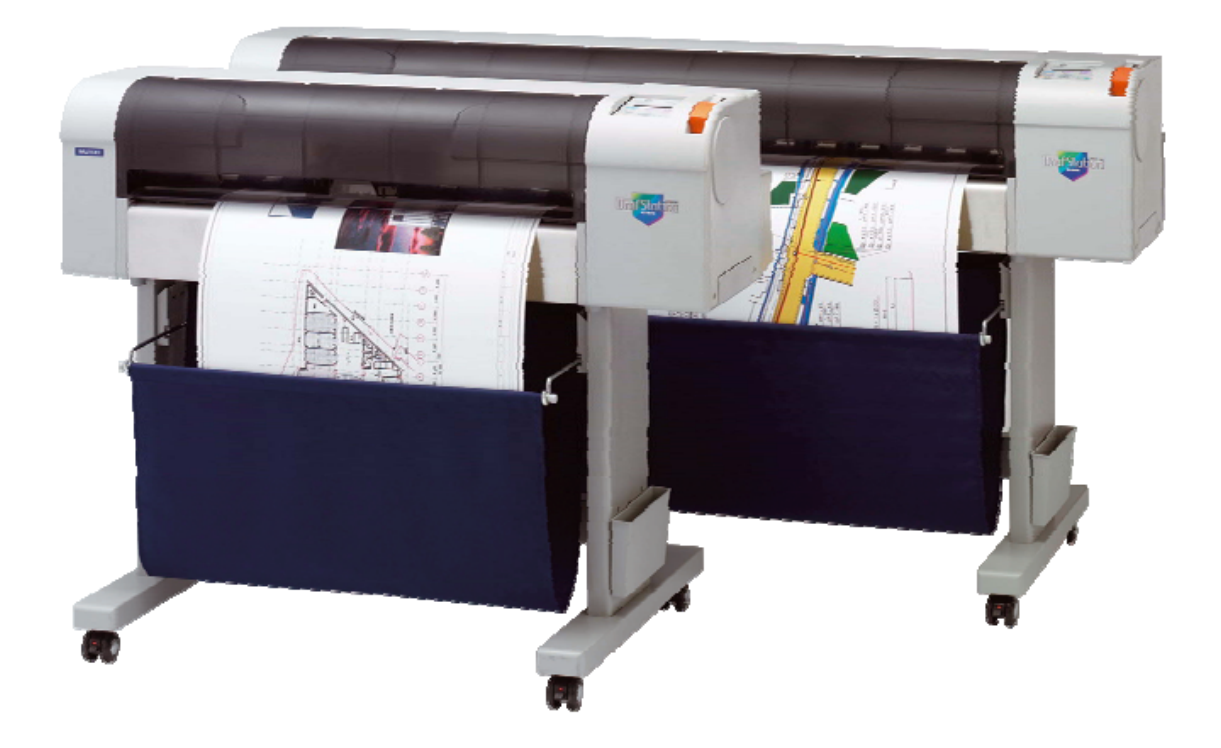

| 1.OPIS PRODUKTU                                                                                   | 3         |
|---------------------------------------------------------------------------------------------------|-----------|
| 1.1WŁAŚCIWOŚCI                                                                                    | 3         |
| 1.2 OPIS CZĘŚCI I FUNKCJI                                                                         | 3         |
| 1.2.1 CZĘŚĆ PRZEDNIA                                                                              |           |
| 1.2.2 CZĘSC TYLNA                                                                                 | 4         |
| 1.2.3 PANEL STEROWANIA                                                                            | 5         |
| 1.3 TRYB PLOTERA                                                                                  | 8         |
| 1.3.1 NORMALNY TRYB                                                                               | 8         |
| 1.3.2 MENU TRYB                                                                                   | 8         |
| 1.3.3 ZMIENIANIE TRYBU PLOTERA                                                                    | 8         |
|                                                                                                   |           |
| 2. OBSŁUGIWANIE PLOTERA                                                                           | 9         |
| 2.1 WPKOWADZENIE.                                                                                 | 9         |
| 2.2 UKUCHAMIANIE PLUTEKA                                                                          |           |
| 2.3 INFORMACJE U UZ Y WANYCH MEDIACH                                                              | 10        |
| 2.5.1 ODPOWIEDNIE MEDIA                                                                           | 10        |
| 2.5.2 ODSLAR DRUKOWANIA<br>2.4 ODSLUGIWANIE UNSTALOWANIE MEDIÓW                                   | 10<br>11  |
| 2.4 OBSLOOIWANIE I INSTALOWANIE MEDIÓW WROLCE                                                     | ,11<br>11 |
| 2.4.1 INSTALOWANIE MEDIÓW W ROLCE                                                                 |           |
| 2.4.2 EADOWANIE MEDIÓW W ARKUSZU                                                                  |           |
| 2.4.5 EADOWANIE MEDIOW WARKOSZO                                                                   |           |
| 2.4.4 OSTANIMANIE TH O MEDION                                                                     | 18        |
| 2.4.5 KIELDKOWINNE WIELKOSCI WIEJKOKO WSTOSONKO DO ENDINALGO<br>2.4.6 REGULACIA WYSOKOŚCI GŁOWICY |           |
| 2.5 TEST PLOTERA                                                                                  | 20        |
| 2.5.1 RODZAJE I FUNKCJE TESTÓW PLOTERA                                                            | 20        |
| 2.5.2 PRZYGOTOWANIE TESTU PLOTERA                                                                 | 20        |
| 2.5.3 SETUPPLOT                                                                                   |           |
| 2.5.4 NOZZLECHECK                                                                                 |           |
| 2.5.5. ADJUSTPLOT                                                                                 |           |
| 2.5.6 PALETTEPLOT                                                                                 |           |
| 2.5.7 MAINTENANCERECORDPLOT                                                                       |           |
| 2.6 INSTALOWANIE KOSZA NA PAPIER                                                                  |           |
| 2.7 MENU NA PANELU OPERACYJNYM                                                                    |           |
| 2.7.1 WYBÓR JĘZYKA                                                                                |           |
| 2.7.2 USTAWIENIA PROCEDUR MENU                                                                    | 25        |
| 2.7.3 POZYCJE MENU                                                                                |           |
| 2.8 OBSŁUGA PANELU OPERACYJNEGO                                                                   |           |
| 2.8.1 PODAWANIE MEDIÓW                                                                            |           |
| 2.8.2 ZATRZYMANIE DRUKOWANIA                                                                      |           |
| 2.8.3 UCINANIE MEDIOW                                                                             |           |
| 2.8.4 WYBOR TRYBU DRUKOWANIA                                                                      |           |
| 2 CODZIENNE UŻVTKOWANIE                                                                           | 20        |
| 2.1 WVMIANA 71/ŻVTVCH CZEŚCI                                                                      |           |
| 3.1 W I WIANA ZUZI I I CH CZĘSCI                                                                  |           |
| 3.1.2 WYMIANA MEDIÓW W ROLCE                                                                      |           |
| 3.1.2 WYMIANA NOŻA                                                                                | 32        |
| 3 1 4 WYMIANA 7RIORNIKA NA 7UŻYTY ATRAMENT                                                        | 34        |
| 3 2 CZYSZCZENIE PLOTERA                                                                           | 35        |
| 3.2.1 CZYSZCZENIE ZEWNETRZEJ OBUDOWY                                                              | 35        |
| 3.2.2 CZYSZCZENIE PLOTERA W ŚRODKU                                                                | 36        |
| 3.3 PRZEWOŻENIE I TRANSPORT                                                                       | 37        |
| 3.3.1 PRZEWOŻENIE PLOTERA                                                                         |           |
| 3.3.2 TRANSPORT PLOTERA                                                                           |           |
|                                                                                                   |           |
| 4.DODATEK                                                                                         | 40        |
| 4.1 SPECYFIKACJA PRODUKTU                                                                         | 40        |
| 4.1.1 SPECYFIKACJA PLOTERA                                                                        |           |
| 4.1.2 SPECYFIKACJA DRUKOWANIA                                                                     | 41        |
| 4.2 SPECYFIKACJA ŁĄCZA                                                                            |           |
| 4.2.1 SPECYFIKACJA USB                                                                            |           |
| 4.2.2 SPECYFIKACJA SIECI                                                                          |           |
| 4.3 UHAKAK I EKYSIYKA PKZEGLĄDU SEKWISOWEGO                                                       |           |

# **1 OPIS PRODUKTU**

## 1.1 WŁAŚCIWOŚCI

W tym dziale wyjaśnione są najważniejsze właściwości plotera.

#### 1. Wysoka rozdzielczość drukowania

Ten ploter posiada głowicę piezo, dzięki której osiągane są wysokie prędkości i wysoka jakość wydruku. Maksymalna rozdzielczość wynosi 2880dpi, oraz osiągane są ostre linie, szczególnie istotne dla grafiki CAD.

#### 2. System atramentowy

Kartridże z atramentem i system atramentowy jest tak skonstruowany, aby podczas wymiany nie brudził rąk. Czarny atrament pigmentowy pozwala uzyskać linie o wysokiej jakości na różnym rodzaju mediów i wydruki są odporne na warunki pogodowe.

#### 3. Wydajność pracy

Ploter RJ 901 jest skonstruowany dla mediów w rolce a wymiana atramentów jest bardzo prosta.

#### 4. Wydajność operacyjna

Konfiguracja plotera jest bardzo prosta, dzięki ciekłokrystalicznemu wyświetlaczowi.

## 1.2 OPIS CZĘŚCI I FUNKCJI

W tym rozdziale są wyjaśnione nazwy i funkcje każdej części.

## 1.2.1 CZĘŚĆ PRZEDNIA

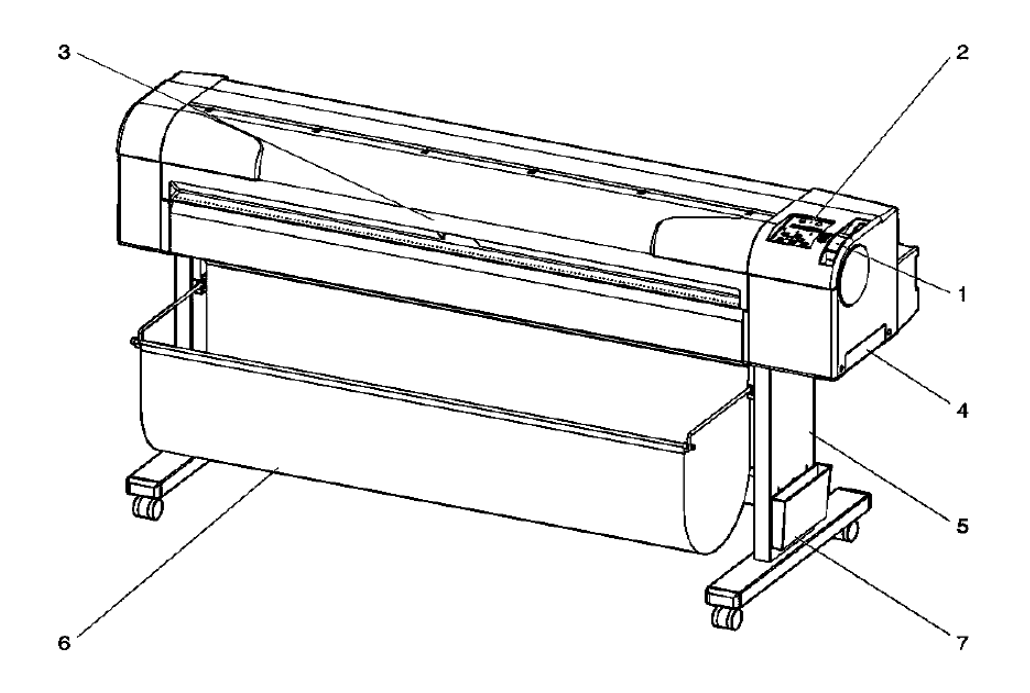

# **DrafStation**

| Nr | Nazwa                   | Funkcja                                                                  |
|----|-------------------------|--------------------------------------------------------------------------|
| 1  | Dźwignia do mediów      | Zamocowanie i zwalnianie mediów.                                         |
| 2  | Panel operacyjny        | Ustawienie warunków operacji i różnych ustawień funkcji.                 |
| 3  | Przednia pokrywa        | Dla ochrony użytkownika przed uruchomionym mechanizmem podczas operacji. |
| 4  | Zbiornik zużytej cieczy | Do zbierania zużytego atramentu.                                         |
| 5  | Stojak                  |                                                                          |
| 6  | Kosz na papier          | Gromadzi wydruki                                                         |
| 7  | Obsadka na książkę      | Do przechowywania dokumentacji plotera.                                  |

Dla RJ 901 opcjonalnie stojak, kosz na papier i obsadka na książkę.

# 1.2.2 CZĘŚĆ TYLNA

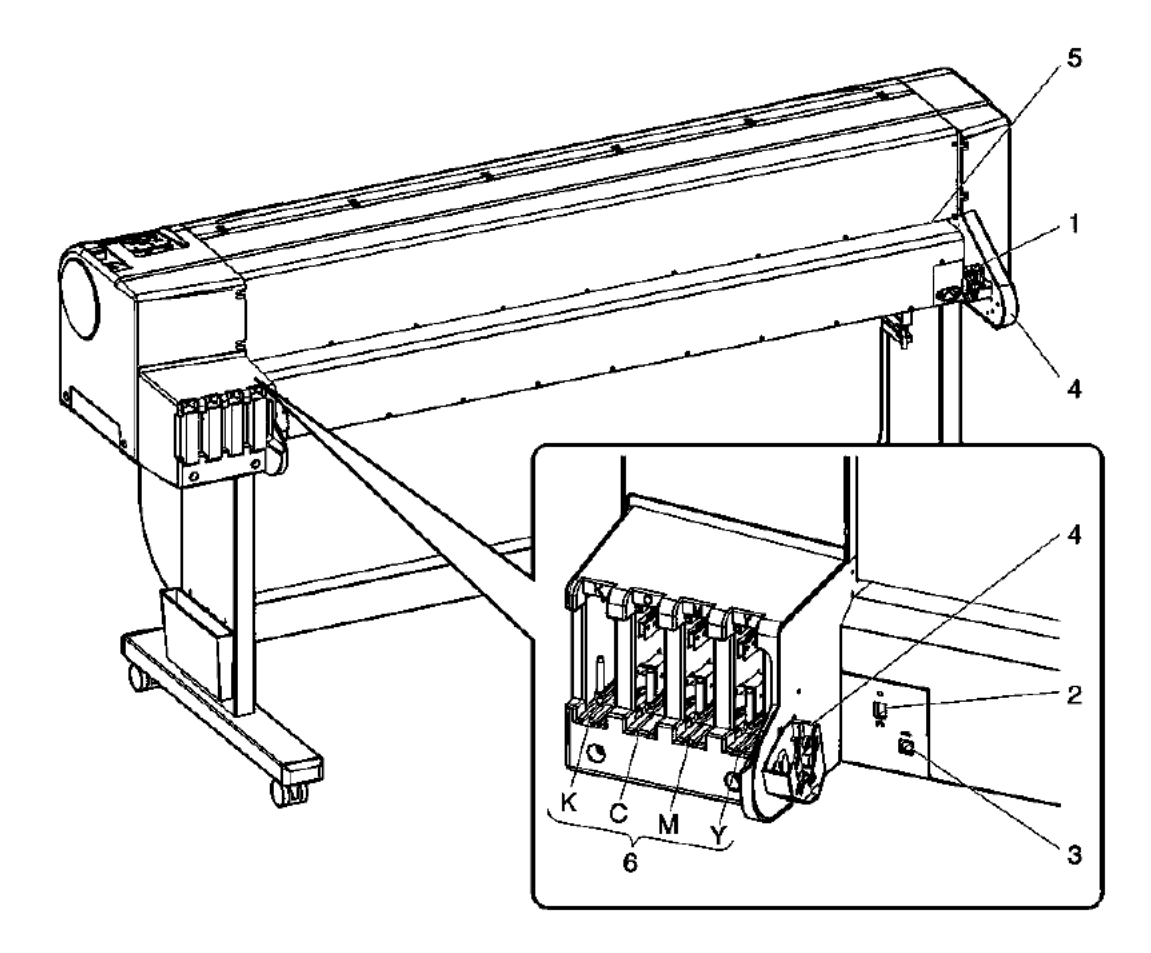

| Nr | Nazwa                              | Funkcja                                   |
|----|------------------------------------|-------------------------------------------|
| 1  | Gniazdo zasilania                  | Do połączenia kabla zasilania.            |
| 2  | Gniazdo karty sieciowej            | Do podłączenia kabla sieciowego.          |
| 3  | Gniazdo USB                        | Do podłączenia kabla USB.                 |
| 4  | Uchwyt na rolkę                    | Do zainstalowania mediów na rolce         |
| 5  | Otwór na media                     | Do zainstalowania mediów w rolce.         |
| 6  | Otwór na kartridże<br>z atramentem | Do zainstalowania kartridży z atramentem. |

## **1.2.3 PANEL OPERACYJNY**

Ten rozdział wyjaśnia nazwy i funkcje każdego przycisku operacyjnego i symboli świateł.

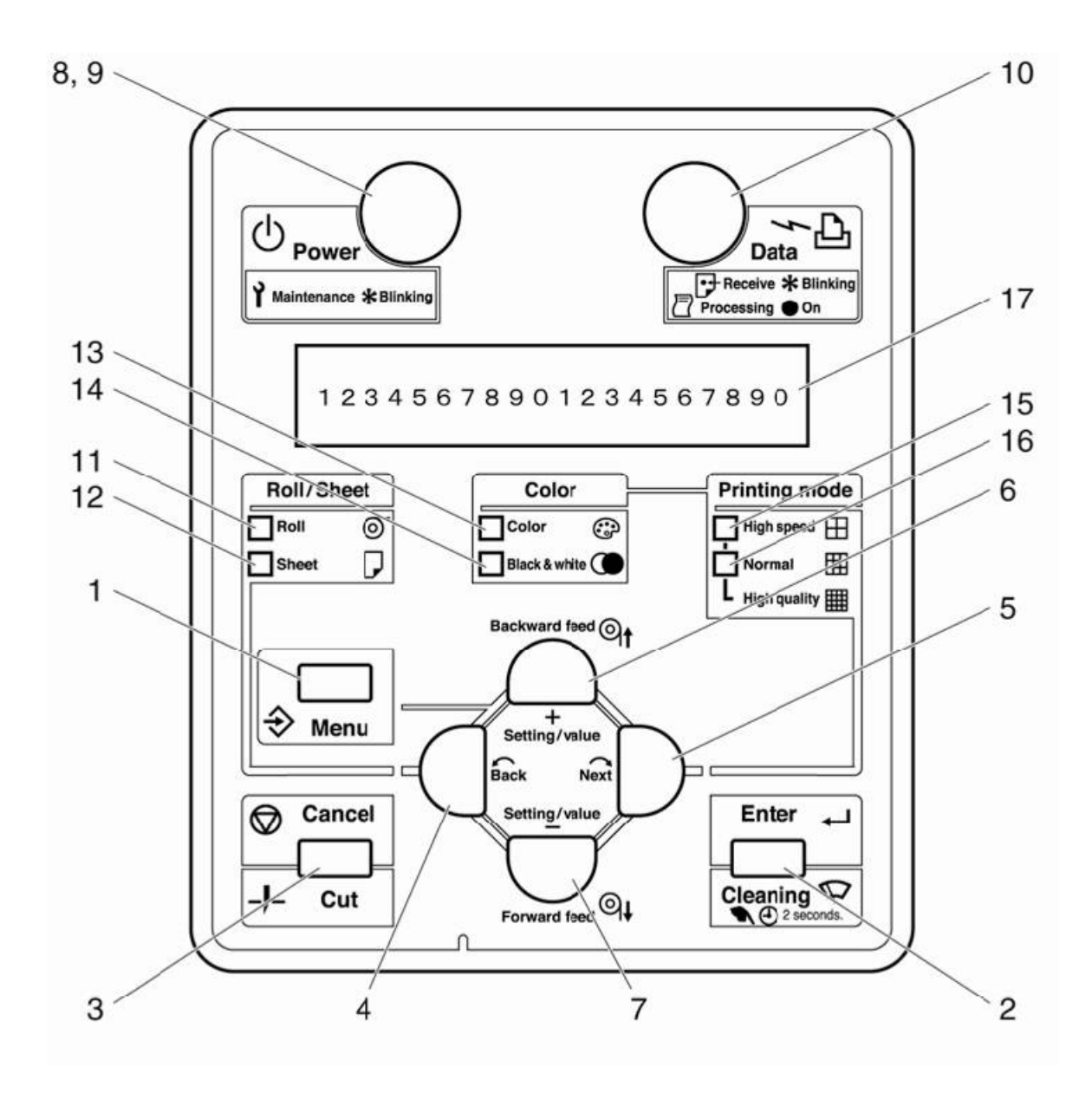

Niektóre przyciski operacyjne mają 2 różne funkcje, w zależności od trybu plotera:

| Tryb     | Funkcje przycisków                                                      |
|----------|-------------------------------------------------------------------------|
| Normalny | Różne funkcje są przedstawione na panelu operacyjnym                    |
| Menu     | Na panelu operacyjnym mogą być ustawione różne pozycje (np. adres itp.) |

#### (1) Przyciski w trybie normalnym

| Nr                          | Przycisk          | Funkcja                                                                                                    |  |
|-----------------------------|-------------------|----------------------------------------------------------------------------------------------------|--|
| 1                           | [Menu]            | Do zmieniania trybu Menu                                                                                                    |  |
|                             | [Enter]           |                                                                                                    |  |
| 2                           | [Cleaning]        | Następuje czyszczenie głowicy, gdy jest przytrzymany przez 2 sekundy lub dłużej.                                                                                                    |  |
| 3                           | [Cancel]<br>[Cut] | Podczas drukowania: Drukowanie jest przerwane i zachowane dane<br>są skasowane. Podczas odbioru/analizy: Dane, które zostały<br>odebrane i analizowane zostaną skasowane i dane, które są<br>odbierane z następnego pliku drukowania są zignorowane. Timer<br> |  |
| 4                           | [Back]            | Ustawienie typu mediów                                                                                                    |  |
| 5                           | [Next]            | Ustawienie drukowania i koloru.                                                                                                    |  |
| [Backward feed] Cofa medium |                   | Cofa medium                                                                                                    |  |
| 0                           | [Setting value+]  |                                                                                                    |  |
| 7                           | [Forward feed]    | Wysuwa medium                                                                                                    |  |
| /                           | [Setting value-]  |                                                                                                    |  |
| 8                           | [Power]           | Włączanie i wyłączanie plotera ON/OFF.                                                                                                    |  |

## (2) Przyciski w trybie Menu

| Nr         | Przycisk         | Funkcja                                                        |  |
|------------|------------------|----------------------------------------------------------------|--|
| 1          | [Menu]           | Zmienia tryb Menu na tryb normalny.                            |  |
| [Enter]    |                  | Wybiera specyficzne menu lub podmenu. Wartości są rejestrowane |  |
| 2          |                  | i zapamiętywane.                                               |  |
| [Cleaning] |                  |                                                                |  |
| 3 [Cancel] |                  | Powraca do wcześniejszej struktury menu. Nie zostaną zachowane |  |
|            |                  | zmiany w ustawieniach.                                         |  |
| 4          | [Back]           | Wraca do poprzedniego menu.                                    |  |
| 5          | [Next]           | Idzie do następnego menu.                                      |  |
| 6          | [Backward feed]  |                                                                |  |
| 0          | [Setting value+] | Wartości liczbowe są powiększone.                              |  |
| 7          | 7 [Forward feed] |                                                                |  |
| /          | [Setting value-] | Wartości liczbowe są pomniejszone.                             |  |
| 8          | [Power]          | Włączanie i wyłączanie plotera ON/OFF.                         |  |

# (3) Symbole świateł

| Nr                 | Światło         | Kolor                                | Symbol                                | Opis                       |
|--------------------|-----------------|--------------------------------------|---------------------------------------|----------------------------|
|                    |                 |                                      | Światło włączone                      | Włączone zasilanie         |
| 9 Power            | zielony         | Światło mrugające                    | Pojawił się błąd. Informacja          |                            |
|                    |                 |                                      | o błędzie na wyświetlaczu.            |                            |
|                    |                 |                                      | Światło wyłączone                     | Wyłączone zasilanie        |
|                    |                 |                                      | Światło właczone                      | Analiza o odebranych       |
|                    |                 |                                      | Swiatio wiączone                      | danych. Drukowanie.        |
| 10                 | Data            | pomarańczowy                         | Światło mrugające                     | Odbierane są dane.         |
|                    |                 |                                      | Światło wyłaczone                     | Dane nie zostały           |
|                    |                 |                                      | Swiatio wyiączone                     | otrzymane/zanalizowane.    |
|                    |                 |                                      | Światło właczone                      | Ustawione na media         |
| 11                 | Roll media      | zielony                              |                                       | w rolce                    |
| 11                 |                 | Zielony                              | Światło wyłaczone                     | Ustawione na media         |
|                    |                 |                                      | Swittero wyrączone                    | w arkuszu                  |
|                    |                 |                                      | Światło właczone                      | Ustawione na media         |
| 12                 | Sheet media     | neet media zielony Światło wyłaczone |                                       | w arkuszu                  |
|                    |                 |                                      | Światło wyłaczone                     | Ustawione na media         |
|                    |                 |                                      |                                       | w rolce                    |
| 10                 |                 |                                      | Swiatło włączone                      | Tryb ustawiony na kolor    |
| 13                 | Color           | zielony                              | Światło wyłaczone                     | Tryb ustawiony na Black &  |
|                    |                 |                                      | 5.0                                   | white                      |
| 1.4                | Black & white   | · 1                                  | Światło włączone                      | I ryb ustawiony na Black & |
| 14                 | light           | zielony c                            | <u>(</u>                              |                            |
|                    |                 |                                      | Swiatło wyłączone                     | Tryb ustawiony na kolor    |
|                    |                 | . 1                                  | Światło włączone                      | Drukarka ustawiona na      |
| 15                 | High grand      |                                      |                                       | wysoka prędkość i wysoką   |
| 15 High speed      | zielony         |                                      | Jakosc<br>Drykardza wstawiena na tryk |                            |
|                    |                 |                                      | Światło wyłączone                     | Drukarka ustawiona na tryb |
|                    |                 |                                      |                                       | Drukarka ustawiona na truk |
|                    |                 |                                      | Światło włączone                      | Diukaika ustawiona na uyo  |
| 16 Normal          | zielony         |                                      | Drukarka ustawiona na                 |                            |
|                    | INOIIIIdi       | zielony                              | Światło wyłączone                     | Diukaika ustawiolia lia    |
|                    |                 |                                      |                                       | iakość                     |
|                    |                 |                                      |                                       | Wyćwietlana jest           |
| 17 Wyświetlacz LCD | Wyświetlacz LCD |                                      |                                       | informacia o błedach       |
|                    |                 |                                      | i statucie operacyjnym.               |                            |

# **1.3 TRYB PLOTERA**

W tym rozdziale wyjaśniony jest tryb plotera i sposób jego zmiany.

#### 1.3.1 NORMALNY TRYB

Ploter jest gotowy do drukowania.

- Zostały załadowane media i typ mediów został ustawiony.
- Różne funkcje drukowania są przedstawione na panelu operacyjnym.
- Pokazuje się komunikat "Ready to plot".

## **1.3.2 MENU TRYB**

W tym trybie mogą być wprowadzone różne ustawienia na panelu operacyjnym.

#### **1.3.3 ZMIENIANIE TRYBU PLOTERA**

#### (1) Zmieniane trybu normalnego na tryb Menu

Działanie : Przyciśnij przycisk [Menu] na panelu operacyjnym.

**Rezultat:** Wyświetlany jest tryb Menu, od teraz nazywany "Setting Menu display" Widoczna jest informacja: "Menu 1: TestPlot>".

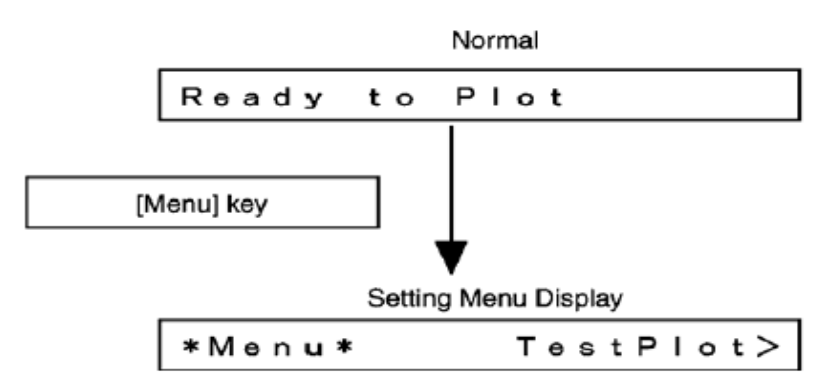

#### (2) Zmienianie trybu Menu na tryb normalny

Działanie:Przyciśnij przycisk [Cancel] na panelu operacyjnym.Rezultat:Ploter powraca do trybu normalnego.

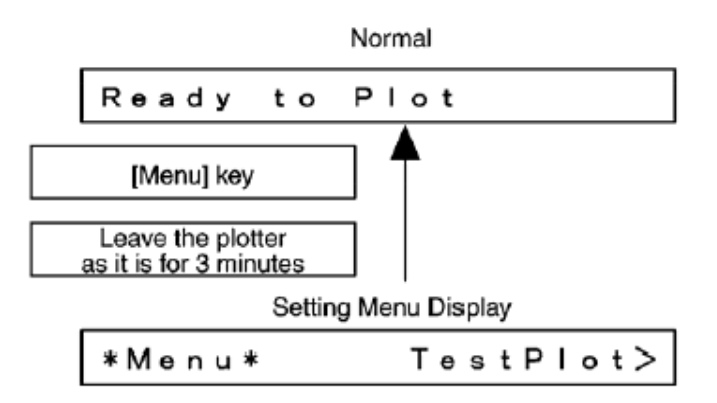

# **OBSŁUGIWANIE PLOTERA**

## **2.1 WPROWADZENIE**

Ten rozdział opisuje jak w całości przygotować ploter do druku.

## **1.4 URUCHAMIANIE PLOTERA**

# Punkt startowy: ZAINSTALOWANY DRAFSTATION $\downarrow$

| Krok | Działanie                                                                         | Odniesienie                                                                           |
|------|-----------------------------------------------------------------------------------|---------------------------------------------------------------------------------------|
| 1    | Wybór mediów                                                                      | Informacje o używanych mediach                                                        |
| 2    | Instalowanie i ładowanie mediów                                                   | Instalowanie mediów w rolce<br>Ładowanie mediów w rolce<br>Ładowanie mediów w arkuszu |
| 3    | Wybór typu mediów                                                                 | Wybór typu mediów                                                                     |
| 4    | Opcjonalnie: regulacja wysokości<br>głowicy                                       | Regulacja wysokości głowicy                                                           |
| 5    | Wybór opcji drukowania                                                            | Ustawienia drivera plotera<br>Ustawienia menu na panelu operacyjnym                   |
| 6    | Opcjonalnie: test plotera,<br>czyszczenie, dokonywanie<br>nastawy, zmiana działań | Test plotera                                                                          |

## **1.5 INFORMACJE O UŻYWANYCH MEDIACH**

#### **1.5.1 ODPOWIEDNIE MEDIA**

Typ i jakość używanych mediów w dużej mierze zależy od rodzaju mediów. Różne media dedykowane nadają się do druku na tym ploterze:

- Kalka
- Kolorowa kalka
- Wymazywalna kalka
- Papier fotograficzny
- Papier powlekany
- Gładki papier
- Matowa folia

Do plotera należy używać tylko oryginalnych atramentów.

#### **1.5.2 OBSZAR DRUKOWANIA**

Obszar drukowania przedstawia się następująco:

#### Media w rolce

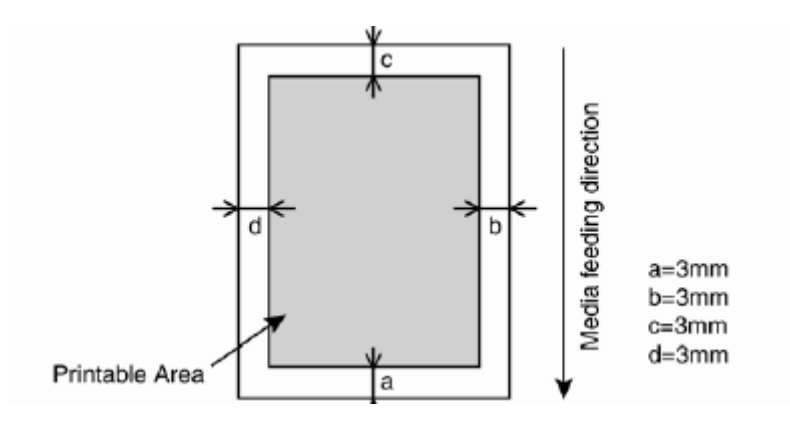

#### Media w arkuszu

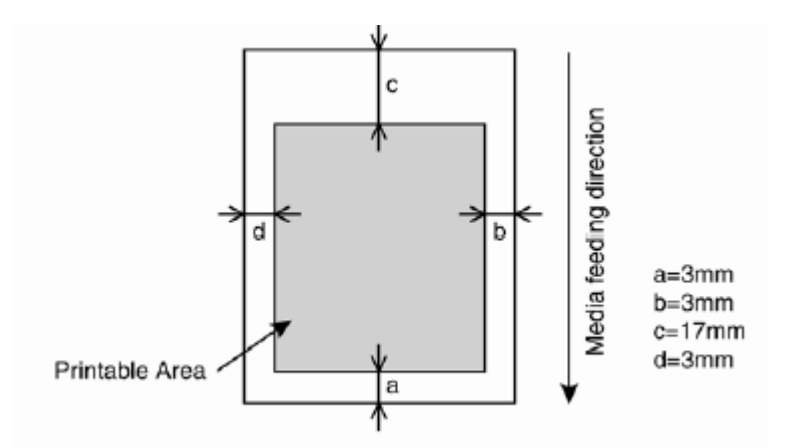

# 2.4 OBSŁUGIWANIE I INSTALOWANIE MEDIÓW

#### 2.4.1 INSTALOWANIE MEDIÓW W ROLCE

W celu zainstalowania mediów w rolce, postępuj zgodnie z poniższymi krokami:

Krok I: Usuń kołnierz z uchwytu

Krok II: Zainstaluj 3 calowy rdzeń

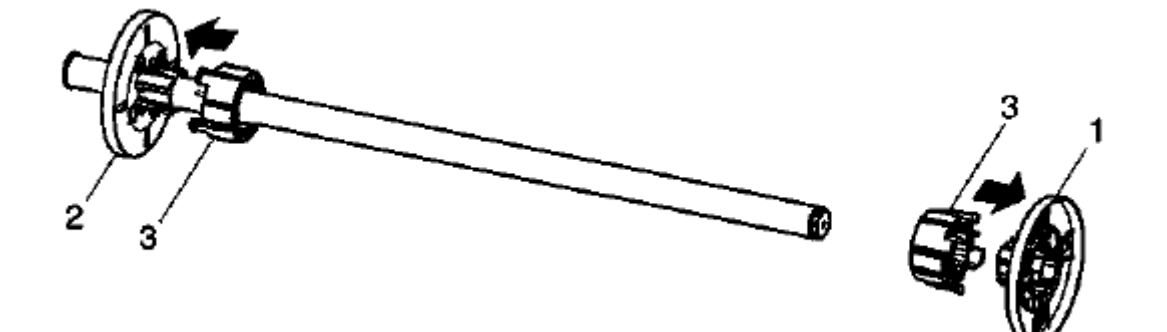

Krok III: Obsadź medium na systemie rolkowym, na rysunku poniżej wskazany jest właściwy kierunek

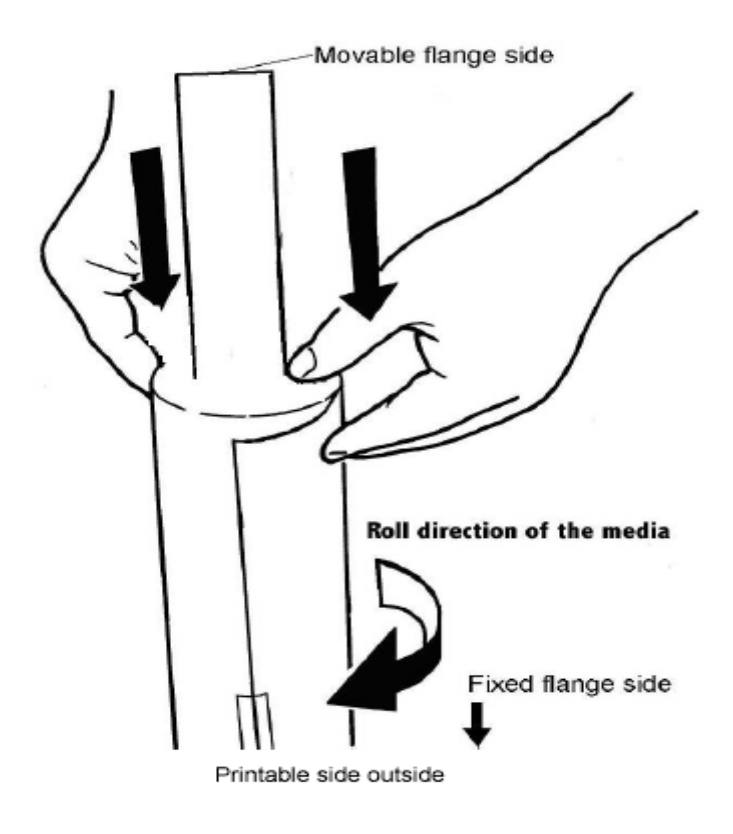

Krok IV: Przesuń medium w kierunku kołnierza

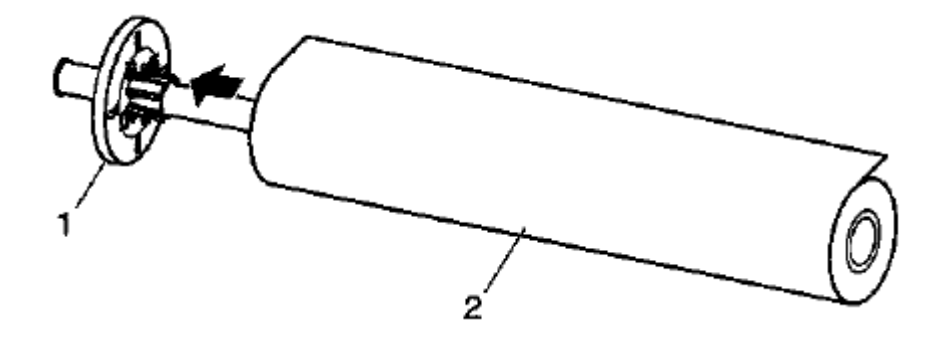

Krok V: Załóż na system rolkowy kołnierz

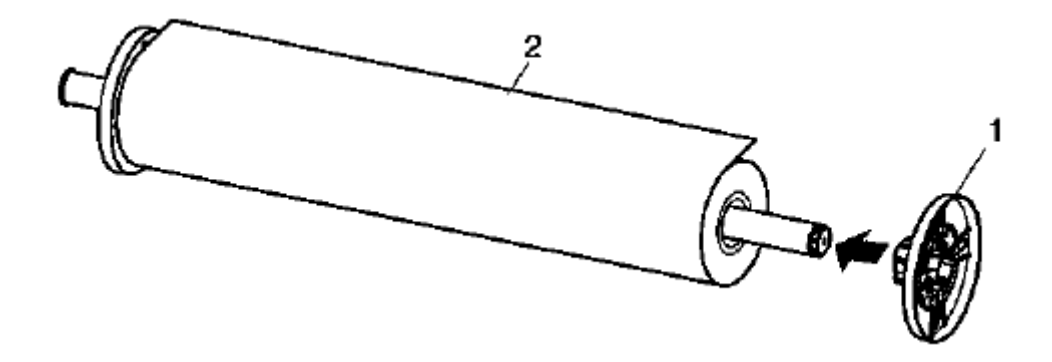

Krok VI: Załóż uchwyt do aparatu sytemu rolkowego plotera

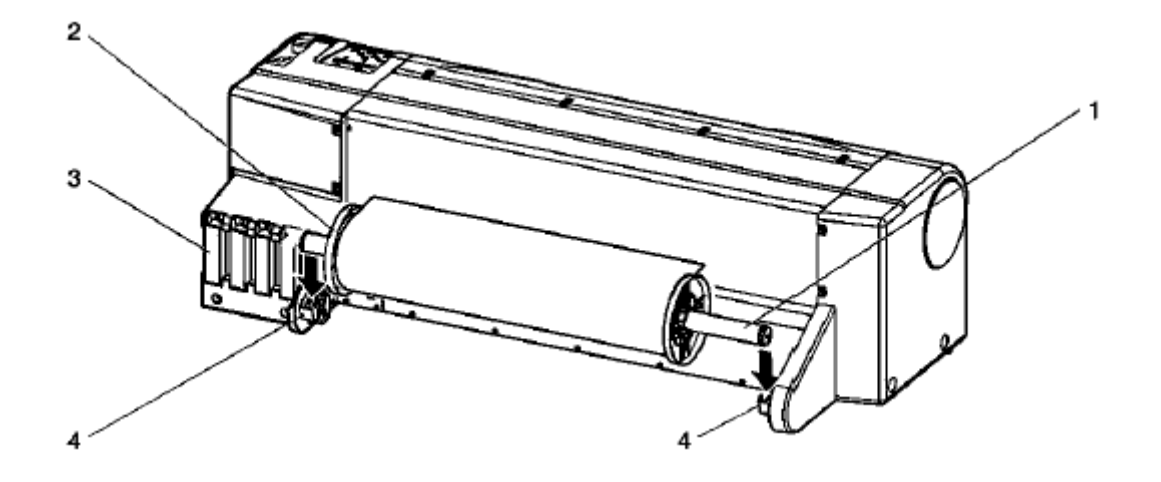

## 2.4.2 ŁADOWANIE MEDIÓW W ROLCE

Przy ładowaniu mediów w rolce, postępuj zgodnie z poniższymi krokami:

Krok I: Włącz ploter.

Wynik: Ploter przeprowadza analizę Na panelu operacyjnym pokazuje się komunikat "Paper End"

Krok II: Naciśnij przycisk [Back] na panelu operacyjnym i wybierz [Roll]

Krok III: Naciśnij dźwignię przytrzymująca jak na rysunku poniżej

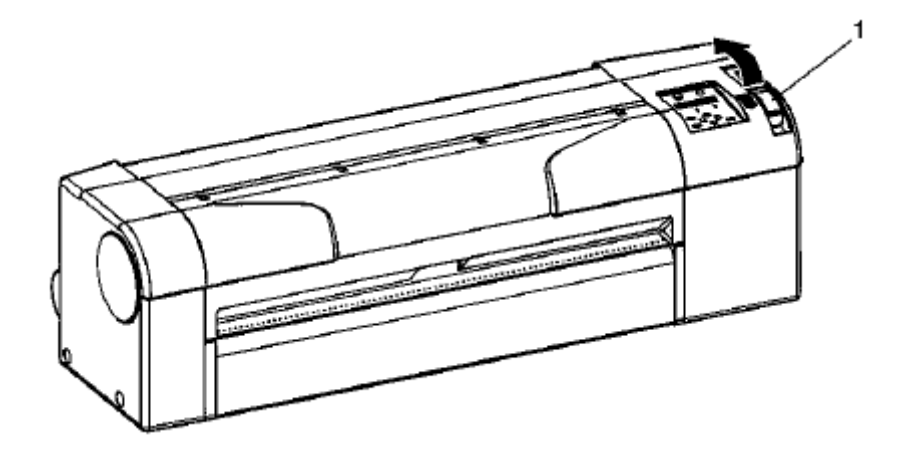

Wynik: Na panelu operacyjnym pokazuje się komunikat "Lever Up"

Krok IV: Wsuń medium pomiędzy rolki

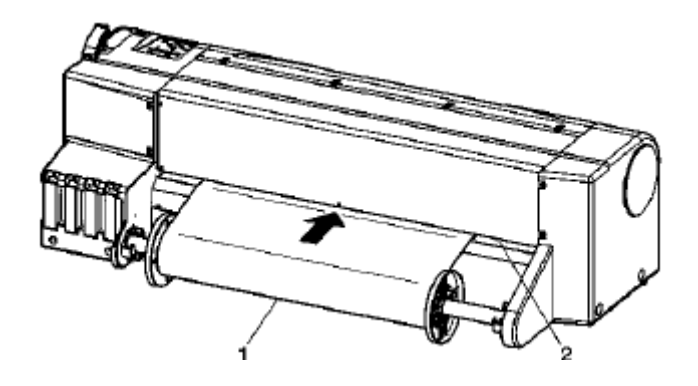

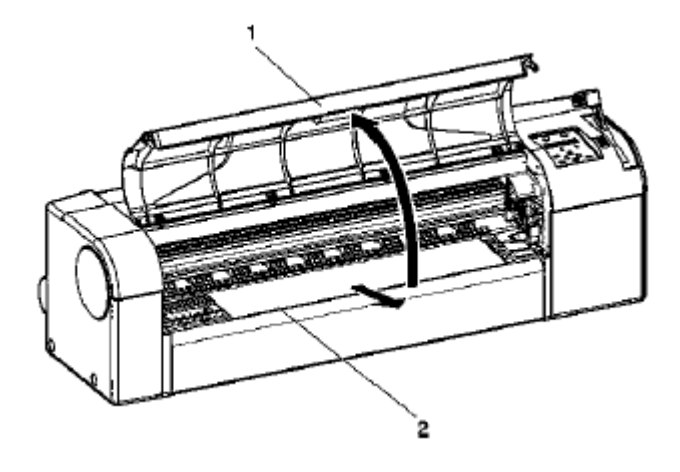

Krok V: Otwórz przednią pokrywę i wysuń medium na ok. 0,5m

Krok VI: Upewnij się, że prawy róg medium nie przykrywa miejsca oznaczone nr 2

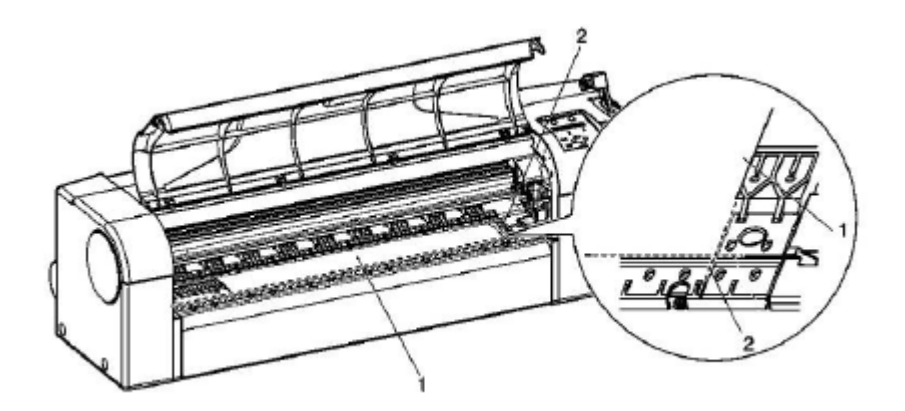

Krok VII: Nawiń Medium przy pomocy uchwytu oznaczonego nr 2

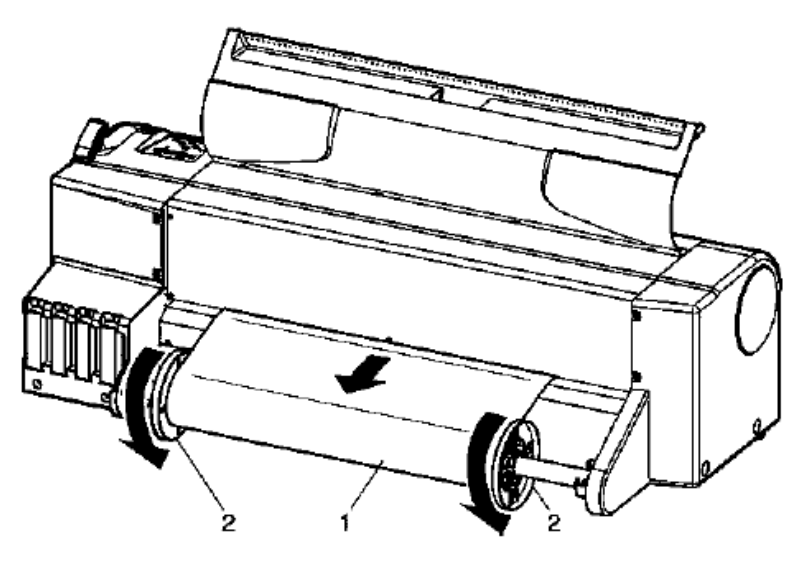

Krok VIII: Pociągnij za dźwignię, jak pokazuje rysunek

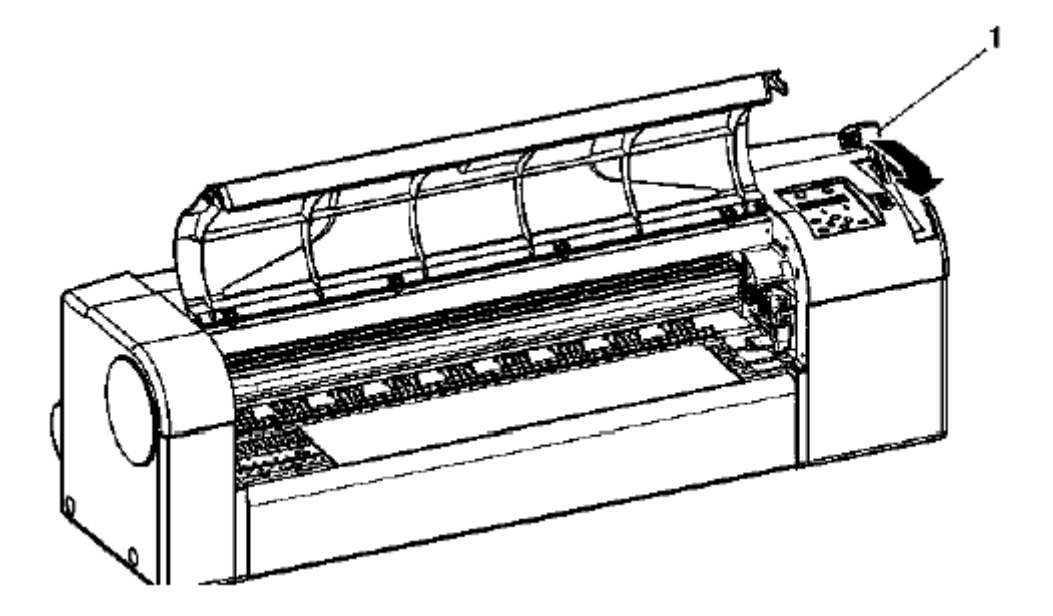

Krok IX: Zamknij przednią pokrywę

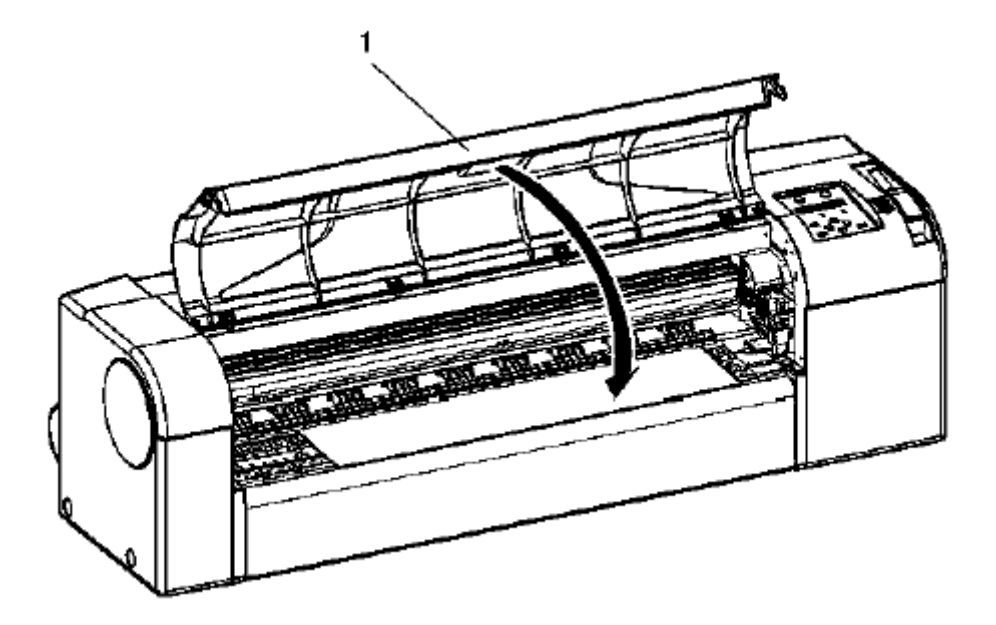

Na panelu operacyjnym pokazuje się informacja "Media setup menu"

#### 2.4.3 ŁADOWANIE MEDIÓW W ARKUSZU

Mogą być używane następujące rozmiary arkuszy:

RJ 901: Szerokość: A4 – A1 + 210X610mm Długość: Max. 1200 mm RJ 900: Szerokość: A4 – A0 + 210X1080mm Długość: Max. 1600 mm

Krok I: Włącz ploter.

Wynik: Ploter przeprowadza analizę Na panelu operacyjnym pokazuje się komunikat "Paper End"

Krok II: Naciśnij przycisk [Back] na panelu operacyjnym i wybierz [Sheet]

Krok III: Naciśnij dźwignię przytrzymująca jak na rysunku poniżej

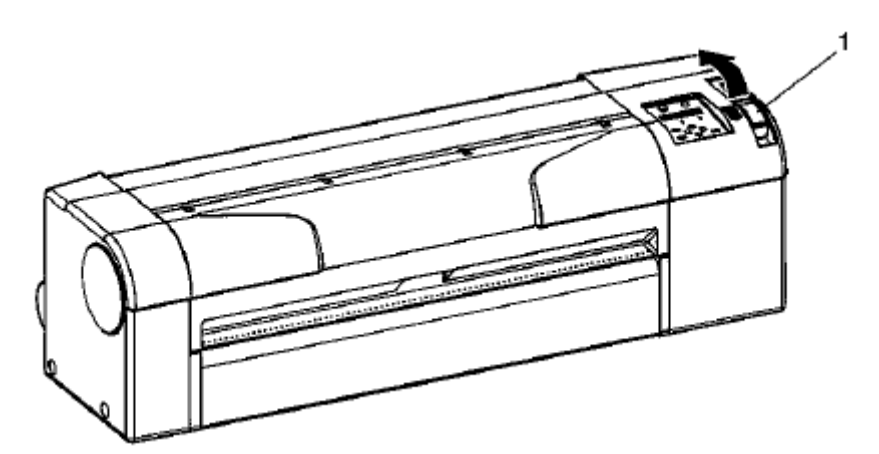

Wynik: Na panelu operacyjnym pokazuje się komunikat "Lever Up"

Krok IV: Otwórz przednią pokrywę

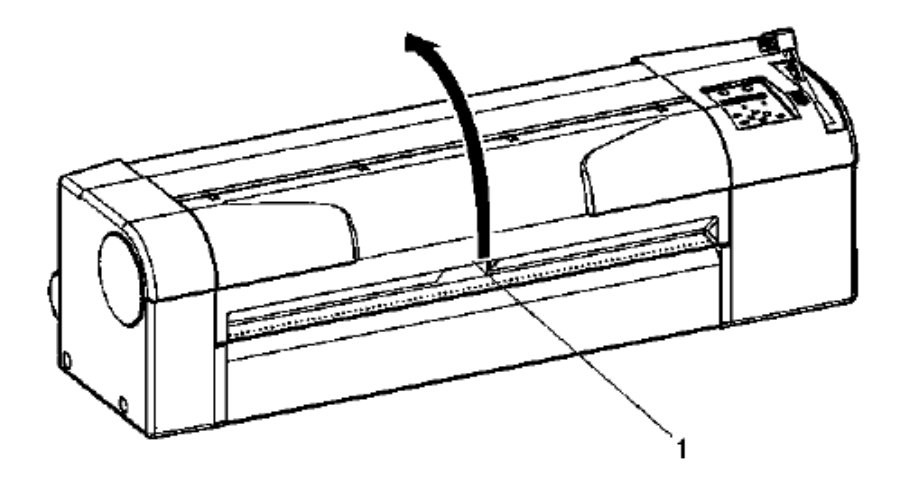

Krok V: Włóż arkusz w szczelinę z przodu plotera

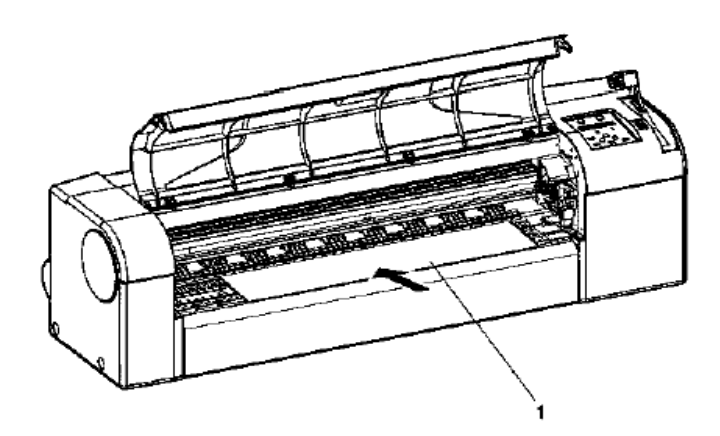

Krok VI: Ułóż prawa stronę arkusza wzdłuż linii bazowej

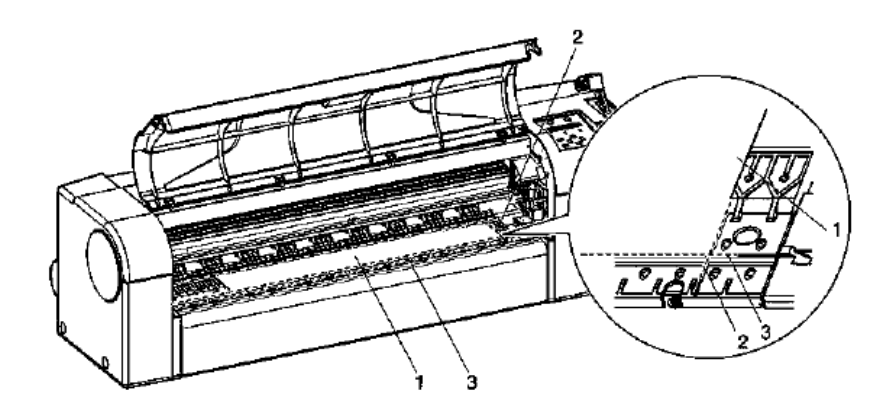

Krok VII: Pociągnij za dźwignię jak na rysunku

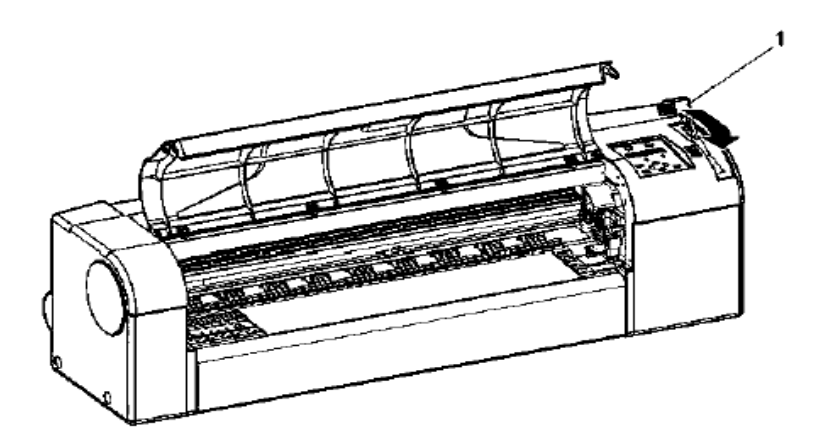

Krok VIII: Zamknij przednią pokrywę

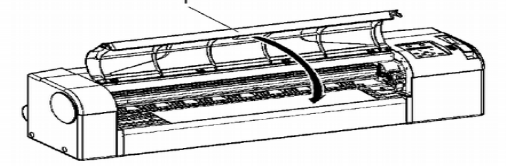

Na panelu operacyjnym pokazuje się informacja "Media type"

#### 2.4.4 USTAWIANIE TYPU MEDIÓW

Kiedy medium jest załadowane do plotera, należy wybrać typ. Należy to wykonać po opuszczeniu dźwigni, jak na rysunku.

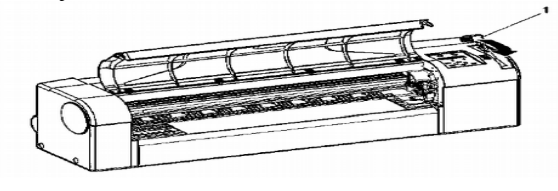

#### Procedura

Krok I: Zweryfikuj, czy drukarka została włączone a medium załadowane.

**Krok II**: Naciśnij przycisk [Setting value +] lub [Setting value -], w celu wyboru poprawnego rodzaju medium:

-User1, User2, User3, User4 -MonoTrack -Col.Track -Plain -Coat -Film -Photo Krok III: Naciśnij [Enter} w celu potwierdzenia

#### 2.4.5 KALIBROWANIE WIELKOŚCI WYDRUKU W STOSUNKU DO ZADANEGO

W zależności od grubości mediów (np. papieru), mogą wystąpić niezgodności rozmiaru wydruku z rozmiarem projektu.

Krok I: W [Menu] proszę wybrać [Media Set] i typ mediów np. Coat, Photo,...

Krok II: Po wyborze typu mediów wejdź w [Dist. Adj.]

**Krok III:** Na panelu operacyjnym pojawia się informacja [Data] i wielkość 1000,00, należy tu wpisać wielkość rysunku np.w mm, odczytaną z komputera, np. z programu AutoCad.

Krok IV: Naciśnij [Enter], po pojawieniu się na panelu operacyjnym komunikatu [Real] – wprowadź rzeczywisty (zmierzony w tych samych jednostkach np. mm) rozmiar wydruku.

Od tego momentu, ploter będzie korygował wszelkie niezgodności, dotyczące wielkości wydruku na danym medium.

## 2.4.6 REGULAČJA WYSOKOŚCI GŁOWICY

#### Procedura:

Krok I: Otwórz przednią pokrywę

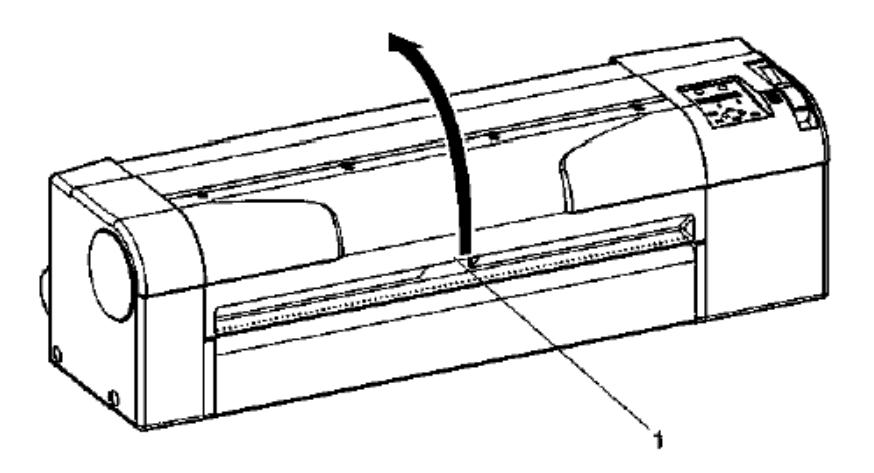

Krok II: Zmień wysokość głowicy przy pomocy dźwigni (1)

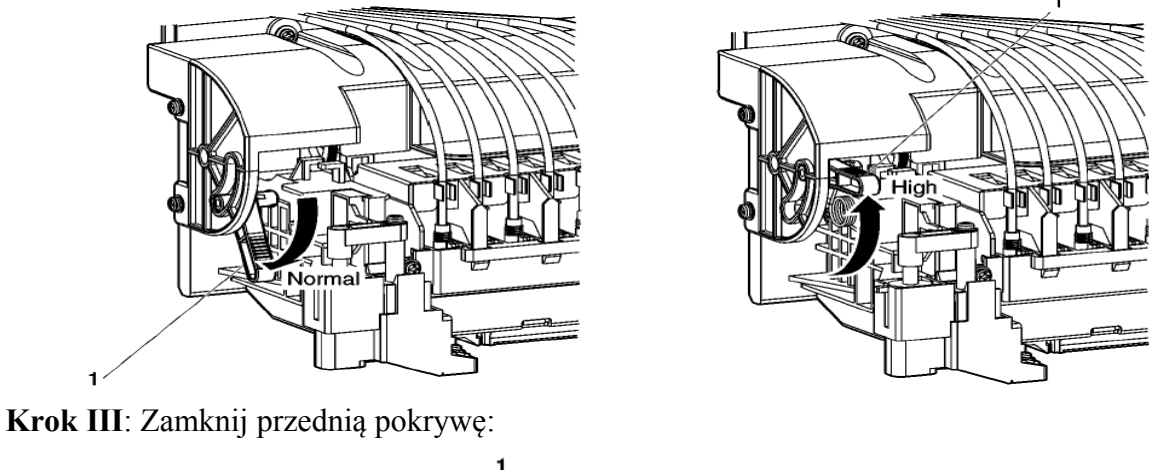

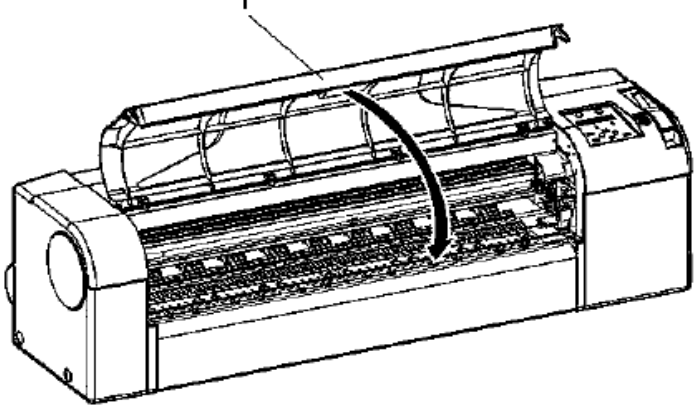

## **2.5 TEST PLOTERA**

## 2.5.1 RODZAJE I FUNKCJE TESTÓW PLOTERA

| Test plotera         | Funkcja                                 | W razie potrzeby należy<br>wykonać |
|----------------------|-----------------------------------------|------------------------------------|
| SetupPlot            | Ustawienia plotera                      | Zmiana ustawień                    |
| NozzleCheck          | Sprawdzanie dysz                        | Wyczyść dysze                      |
| AdjustPlot           | Dostrojenie jakości drukowania          | Dostrój jakość                     |
| PalettePlot          | Przykładowy test druku                  | Tylko w języku HPG                 |
| MainenanceRecordPlot | Sprawdzanie przydatności ważnych części | Wymień części                      |

## 2.5.2 PRZYGOTOWANIE TESTU PLOTERA

**Krok I**: Sprawdź czy ploter jest włączony, a medium w rolce lub w arkuszu (większy niż A3) jest załadowane

Krok II: Sprawdź czy ploter jest w trybie normalnym

Krok III: Naciśnij [Menu]

Wynik: Wyświetla się podmenu Na panelu operacyjnym pojawia się komunikat "\*Menu\*TestPlot>" Ploter jest w trybie Menu

Krok IV: Naciśnij [Enter]

Wynik: Na panelu pojawia się komunikat "TestPlot: SetupPlot" Wyświetla się podmenu TestPlot

**Krok V**: Naciśnij [Setting value +] lub [Setting value -] w celu wybrania pozycji, którą chcesz drukować: Podmenu:

| SetupPlot            |
|----------------------|
| NozzleCheck          |
| AdjustPlot           |
| PalettePlot          |
| MainenanceRecordPlot |

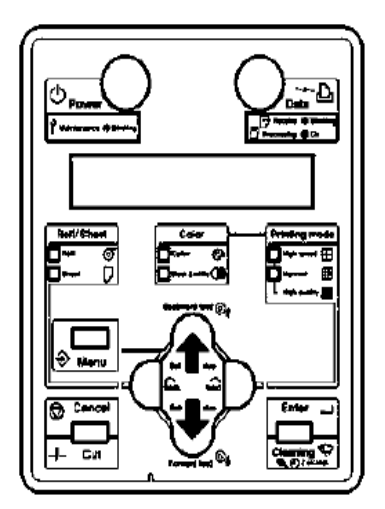

## **2.5.3 SETUPPLOT**

Sprawdza aktualne ustawienia plotera.

| Panel Inf                                   | ormation SerialNo. = ER1E000D01 Temp. 24°C |
|---------------------------------------------|--------------------------------------------|
| Roll/Sheet = Roll Mod                       | el = RJ-901C  Error!                       |
| Color = Color PRO                           | M = V 1.00 0:None [] 3:None []             |
| Plot Mode = Normal NVR                      | AM = V 1.00 1:None [] 4:None []            |
| Mem                                         | ory Size = 128MB 2:None [ ] 5:None [ ]     |
| Media Setup                                 | Pan Sat                                    |
| Media = User1 DistAdi                       | PenPrior = Panel PenTone = Invalid         |
| Condition = Lines DataX = 1000.00           | PenNo Width ColorNo Tone (End) (Join)      |
| PItRespCRXPF= 360x360  Real X = 1000  00    | 0 0.25mm 0 % Round Round                   |
| Direction = BiDir CutSheetSize= Vertical    | 1 0.10mm 1 % Round Round                   |
| This Out C:100% M:100% Top Feed = 0mm       | 2 0.13mm 2 % Round Round                   |
| V-100% K-100% Mapage Poll = Invalid         | 3 0.18mm 3 % Round Round                   |
| InkDryTimer = 0sec Cut PollTop = 0mm        | 4 0.25mm 4 % Round Round                   |
| Stifface = Normal                           | 5 0.35mm 5 % Round Round                   |
| Ball Cut = Off                              | 6 0.50mm 6 % Round Round                   |
|                                             | 7 0.25mm 7 % Round Round                   |
| Command Setup                               | 8 0.25mm 8 % Round Round                   |
| Command = MH-GL, GL/2 Merge = Last          | 9 0.25mm 9 % Round Round                   |
| Origin = Center Quality = ThinLine          | 10 0.25mm 10 % Round Round                 |
| Step = 0.025mm (CutSheetRotate = On)        | 11 0.25mm 11 % Round Round                 |
| Position = P1 (PositionOffsetX= 0mm)        | 12 0.25mm 12 % Round Round                 |
| Terminator = Special (PositionOffsetY= 0mm) | 13 — 0.25mm 13 % Round Round               |
| ImageReso. = 360dpi                         | 14 — 0.25mm 14 % Round Round               |
| OnlineTimer = 30sec                         | 15 0.25mm 15 % Round Round                 |
| Layout Setup                                | Network                                    |
| Layout = On (PageSize = Auto)               | IP Address = 192. 168. 001. 253            |
| LayoutMethod= Command Margin = Normal       | Subnet Mask = 255, 255, 255, 000           |
| CutLine = Off                               | Gateway = 192, 168, 001, 254               |
| LayoutTimer = 120sec                        | BiDir Port = 10610                         |
| Function                                    | Utility                                    |
| Scale = 100.0% (Halftoning = Speed)         | MenuMask = AlwaysOFF                       |
| Mirror = Off (CMY->BLACK = On)              | ErrorDisplay = Off                         |
| Rotation = 0"                               | PowerOnCleaning= Off                       |

## 2.5.4 NOZZLECHECK

Sprawdza czy głowice są zapchane i czy którejś nie brakuje.

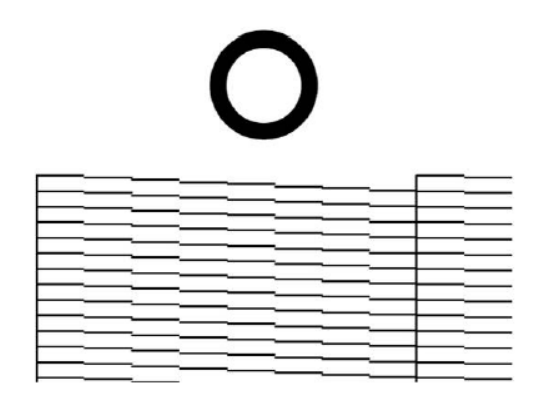

| - | • |
|---|---|

|       | _ |          | 56 |
|-------|---|----------|----|
| <br>_ |   |          |    |
|       |   | <u> </u> |    |
|       | _ |          |    |
| <br>  |   |          |    |
| <br>  |   |          |    |
| <br>  | _ |          |    |
| <br>  |   |          |    |
| <br>  |   |          |    |
| <br>  |   |          |    |
| <br>  |   | _        |    |
| <br>  | _ |          |    |
|       | _ |          |    |
|       |   |          |    |
|       |   |          |    |
| _     |   |          |    |

## 2.5.5. ADJUSTPLOT

Ustawia głowicę drukarki.

Procedura:

Krok I: Włącz ploter

Krok II: Załaduj medium większe niż A3

Krok III: Patrz: Przygotowanie testu plotera

|          |             | А           | I            | i           | g            | g           | n           | m           | е  | n      | t              |                | 1      | В      | i              | _              | D      |                |                |
|----------|-------------|-------------|--------------|-------------|--------------|-------------|-------------|-------------|----|--------|----------------|----------------|--------|--------|----------------|----------------|--------|----------------|----------------|
| 1)       | 1A<br> <br> | 18<br> <br> | 2 A<br> <br> | 28<br> <br> | 3 A<br> <br> | зв<br> <br> | 4A<br> <br> | 4B<br> <br> | I. | I.     | 1 <sub>1</sub> | 1<br>1         | I,     | I.     | 1 <sub>1</sub> | 1 <sub>1</sub> | I.     | 1 <sub>1</sub> | 1 <sub>1</sub> |
| 2)       | 1           | 1<br> <br>  | 4            | 4           | 4            | 4           | 4           | 4           | 4  | 4      | 4              | 4              | 4      | 4      | 4              | 4              | 4      | 4              | 4              |
| 4)       | 1           | 1           | 1            | 1           | 1            | 1           | 1           | 1           | 1  | 1      | 1              | 1              | 1      | 1      | 1              | 1<br>T         | 1      | 1              | 1              |
| 5)       | į.          | i           | i            | ľ           | i            | i           | j.          | ż           | ľ  | i      | į.             | į.             | ŕ      | i      | į              | i              | ,<br>I | i              | į.             |
| 6)<br>7) | 1<br>T      | 1           | 1<br>I       | 1           | 1<br>L       | ı'          | 1           |             | 1  | 1<br>L |                | 1 <sup>1</sup> | 1<br>1 | l<br>I | 1<br>T         | 1 <sup>1</sup> | 1      | ľ              | 1              |
|          | 1÷          | 1.          | 1.           | 1.          | 1.           | 1.          | 1.          | 1.          | 1. | 1.     | Ι.             | Γ.             | Т.     | Т.     | 1.             | 1.             | 1.     | 1.             | 1.             |

Krok IV: Sprawdź próbki druku i wybierz numer (tu 4) przy którym linie są najbardziej proste

**Krok V**: Naciśnij [Setting value +] lub [Setting value -] i na panelu operacyjnym wprowadź wybrany numer

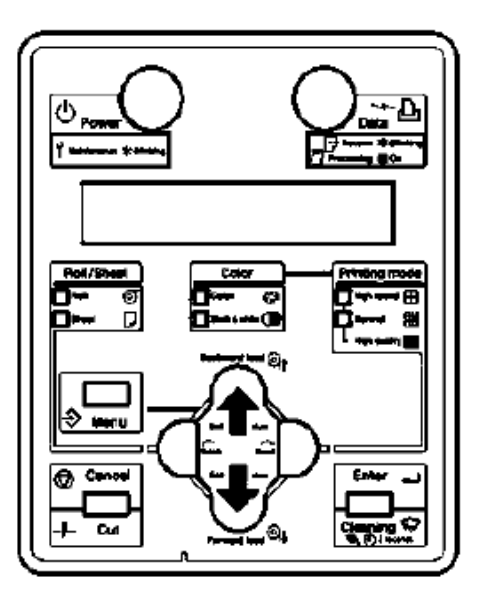

Krok VI: Naciśnij [Enter] w celu zapamiętania wartości

## **2.5.6 PALETTEPLOT**

W celu porównania kolorów pióra CAD i kolorów drukowanych przy użyciu trybu HPGL

|          |             |              |              | M                | UT           | 01                     | 4          | <i>co</i>   | LC         | A                  | P           | L <i>0</i>        | 77              | EA        | 7        | <b>7</b> J                                                                      | -9                 | 00                     | 1 8                                        | 5e)                     | rj            | <i>es</i>     | 7           |
|----------|-------------|--------------|--------------|------------------|--------------|------------------------|------------|-------------|------------|--------------------|-------------|-------------------|-----------------|-----------|----------|---------------------------------------------------------------------------------|--------------------|------------------------|--------------------------------------------|-------------------------|---------------|---------------|-------------|
|          | 8859R       | - 14- 16P 55 | in, Dive     | ) (o – æ         | 55)          |                        |            |             |            |                    |             | P                 | AL              | _ E       | тт       | E                                                                               |                    |                        |                                            |                         |               |               |             |
|          | PEN<br>Phim | NUMBI        | ER<br>Color  | Ber 201          |              |                        |            | 3<br>2 m x  | 4          |                    |             | 5. e. 205         | 7<br>1. m. m    |           |          |                                                                                 | 10                 | 11<br>11<br>11, an, an | 12<br>Ba                                   |                         | 3             | 14<br>6.11,12 | 15<br>R.m.m |
|          | GRAY        | LEVI         | ELS          | 9<br>800. 800. 1 | m 4.c.       |                        |            |             | in.m.      | 1                  |             | <b>11. 4. 200</b> | Lan an          | ham       |          | 0 80 1                                                                          |                    | lib, an, an            | lis un i                                   | ar Ila.                 | <b>D</b>      | <b>5</b>      | й.н. н      |
| Meno     |             | in an e      | Barris       | Same 1           | E.m.s        | Same .                 | Marra 1    | E'sm s      | <b>E</b>   | 5 m                | Kom ove     | Era ra            | E ere est       | S. and M. | <b>N</b> | E. 1.4                                                                          | 274 × 000          | Ma a sar               | 57.1.000                                   | Carlos and              | Basar         |               | Ba a. 114   |
| 5. x s   | Ha son o    | Zh. est o    | She roc o    | She are a        | Here o       | Ha am o                | The same a | tore o      | <b>С</b> . | ten m              | \$'m 100    | ten m             | 1 me 200        | E ML AN   | E        | ()<br>()<br>()<br>()<br>()<br>()<br>()<br>()<br>()<br>()<br>()<br>()<br>()<br>( | No 4 200           | Ялени                  | Rea.200                                    | 20 × 20                 | Sin a ser     | Stam          | Be a ret    |
| Mene     | Ba se o     | Si sere      | Sia iras     | Star orde of     | 97           | See.                   | ik m. s    | Em.         | E'eee se   | Kom ar             | Rens. 17    | 2                 | Emin            | 2         | Em.m.    | £                                                                               | 12 c 200           | Sec.m.                 | 97. a. and                                 | 554 × 144               | Sta 4 100     |               | No. a m     |
| Sex.r    | Ba. 21. 2   | 361 JAN 1    | 56a, 120, 10 | Na 102 0         | 11A. 1984. 1 | 17m, pm, p             | St. into   | 2°114 3     | E'me H     | £'100.118          | £110, 127   | £7510 112         | Ela m           | Elin an   | Eh.m     | 5°% 100                                                                         | 82° 11 700         | 11% a                  | 155 x. m                                   | 181 o. mu               | 201 A. JAP    | 58k a. 175    | Stá a m     |
| 12 × 1   | 558. ex o   | ili en e     | ill sea o    | Life over a      | SSR over a   | ht <sup>er</sup> son o | Meren e    | Rim o       | Elec er    | Electric C         | 127 an. 100 | 8700. 100         | Ellen .or       | 2°54 100  | Rin an   | £1                                                                              | 12° c              | ille and               | Skam                                       | SH o see                | 122 a. 100    | iller<br>G    | Ж.» н<br>С  |
|          |             |              | illen av     | áth enn me       |              | 174 cm m               |            |             |            |                    |             |                   |                 | Steer or  |          |                                                                                 |                    | the second             | 11. m. m. m. m. m. m. m. m. m. m. m. m. m. |                         | 255 MM 275    |               |             |
|          |             |              |              |                  |              |                        |            |             |            |                    |             |                   |                 |           |          |                                                                                 |                    |                        |                                            |                         |               |               |             |
|          | 112         | <b>1</b>     |              |                  | <b>1</b>     |                        |            | <b>1</b> 11 |            | 1                  | <b>6</b>    |                   |                 |           | 97%      | 111                                                                             |                    |                        |                                            |                         | 152 con con   | 111           | - 5% cm     |
| <b>1</b> |             | <b>1</b>     | <b>1</b>     | <b>1</b> 5       | Ellen at     |                        | Street and | 55°         | 11 mm an   | <b>1</b><br>17 m m | 57 mm - 117 | 52, 444 444       | - 22 - 22 - 241 | 17 mm     | <b>1</b> | 55° an                                                                          | <b>1</b> 100 - 100 |                        | <b>1</b> 11 <b>1</b> 1 <b>1</b> 11         | <b>1</b> 00 <b>1</b> 00 | 100 Miles 117 | 11 a.m        |             |

#### 2.5.7 MAINTENANCERECORDPLOT

Sprawdza stan ważnych części. Stan oceniany jest na podstawi gwiazdek, gdy są nie widoczne, oznacza to że część jest do wymiany.

## 2.6 INSTALOWANIE KOSZA NA PAPIER

Przeznaczony jest do przechowywania gotowych wydruków

Wyciągnąć podstawkę jak daleko się uda.

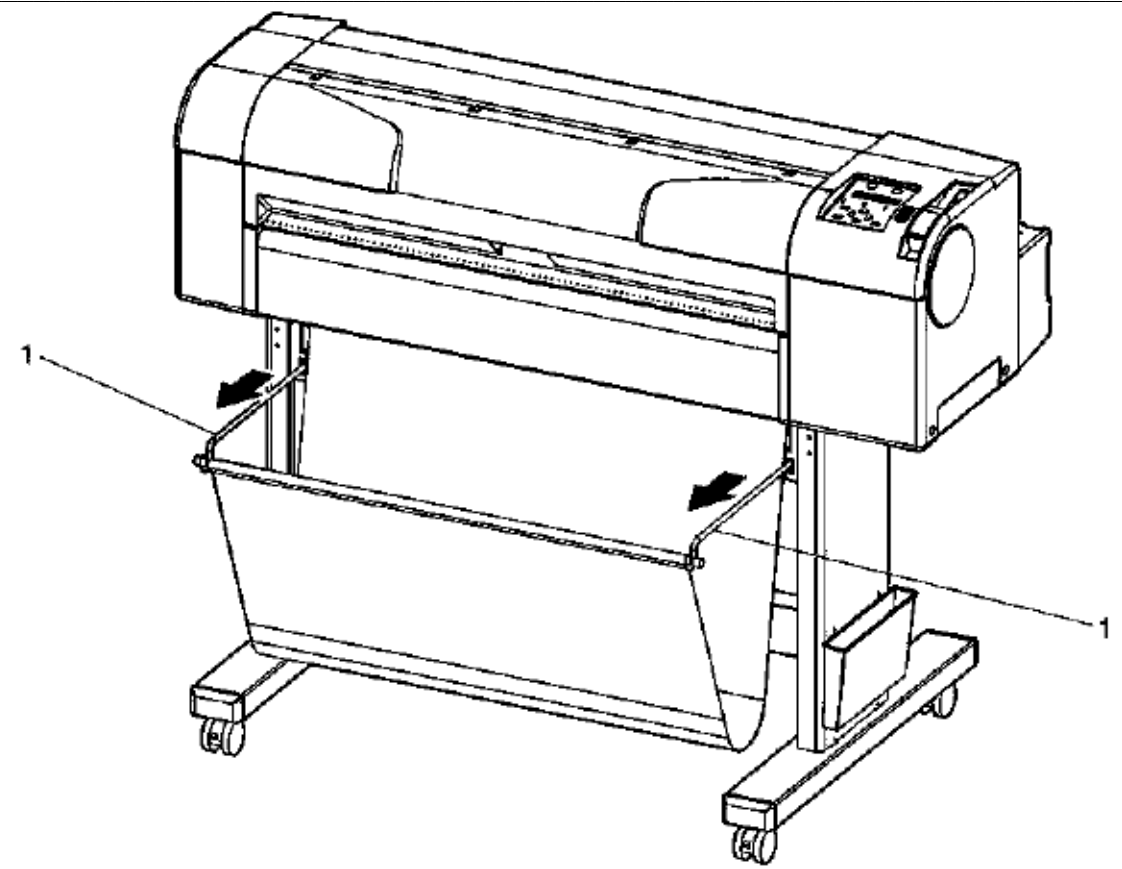

## 2.7 MENU NA PANELU OPERACYJNYM

## 2.7.1 WYBÓR JĘZYKA

Krok I: Włącz ploter, przytrzyma przycisk [Cancel]

Krok II: Możesz zwolnić przycisk po pojawieniu się menu języka

Krok III: Wybierz język przy pomocy klawiszy [forward feed] lub [backward feed]

| Japanese | Italian |
|----------|---------|
| Dutch    | German  |
| Spanish  | English |

Krok IV: Dla zatwierdzenia wciśnij [Enter]

Ploter automatycznie przełączy się na tryb normalny.

## 2.7.2 USTAWIENIA PROCEDUR MENU

Krok I: Sprawdź, czy ploter jest w trybie normalnym

Krok II: Naciśnij [Menu] na panelu operacyjnym

Wynik: Ploter przejdzie do trybu Menu Pojawi się komunikat "\*Menu\*TestPlot>"

Krok III: Naciśnij [Back] lub [Next], w celu wyboru pozycji i zatwierdź [Enter]

Krok IV: W celu zatwierdzenia zmian ustawień, zatwierdź [Enter]

Krok V: Naciśnij [Menu] lub [Cancel] w celu wyjścia z ustawień

#### **2.7.3 POZYCJE MENU**

| Pozycja       | Opis                                             | Informacje dodatkowe                                                                                                    |
|---------------|--------------------------------------------------|----------------------------------------------------------------------------------------------------|
| TestPlot Menu | Dokonywanie testu plotera                        | SetupPlot, NozzleCheck, AdjustPlot, PalettePlot                                                                                                    |
| MediaSet Menu | Ustawianie różnych<br>opcji drukowania<br>mediów | OPIS POZYCJI:   Media:   MonoTrac, Col.Trac, Plan, <coat>, Film, Photo, User1, User2,   User3, User4   W przypadku wyboru mediów niededykowanych, wybierz od User1   do User4   CutSheetSize:   Auto – długość i szerokość arkusza zostaną ustawione automatycznie   Vert – arkusz został załadowany pionowo   Hori – arkusz został załadowany poziomo   TopFeed:   &lt;0mm&gt; do 100mm – margines górny na początku drukowania.   ManageRoll:   <invalid> - nie dokonywana jest kontrola długości mediów w rolce   Roll1 – Roll4 – wybór długości ładowanych mediów w rolce. Można   dokonać wyboru w zakresie od 0 do 99m. Wyróżniamy 4 typy od   Roll1 do Roll2   Cut RollTop:   Określenie miejsca uciecia mediów od 0 do 500mm</invalid></coat> |
| PenSetup Menu | Ustawienia pióra                                 | OPIS POZYCJI:<br>PenPrior                                                                                                    |
|               |                                                  | Panel - ustawienie na panelu danych dotyczących danych pióra<br>(szerokość, kolor i odcień)<br><command/> - ustawienie poleceń drukowania dla pióra                                                                                                    |
|               |                                                  | Penlone:                                                                                                    |

| Г              |                    |                                                                                                    |
|----------------|--------------------|----------------------------------------------------------------------------------------------------|
|                |                    | Valid, <lnvalid> - pozwala wybrać odcień pióra</lnvalid>                                                                                                    |
|                |                    | PenUWidth to PenISWigth:                                                                                                    |
|                |                    | Wybiera szerokosc piora: (Pen0:0,25mm; Pen1:0,10mm;                                                                                                    |
|                |                    | Pe2.0, 15111111, Pe115.0, 1611111, Pe114.0, 25111111, Pe115.0, 55111111, Pe115.0, 55111111, Pe115.0, 55111111, Pe115.0, 25111111, Pe115.0, 55111111, Pe115.0, 5511111, Pe115.0, 55111111, Pe115.0, 55111111, Pe115.0, 55111111, Pe115.0, 55111111, Pe115.0, 55111111, Pe115.0, 55111111, Pe115.0, 55111111, Pe115.0, 55111111, Pe115.0, 55111111, Pe115.0, 55111111, Pe115.0, 55111111, Pe115.0, 55111111, Pe115.0, 55111111, Pe115.0, 5511111, Pe115.0, 5511111, Pe115.0, 55111111, Pe115.0, 551111111, Pe115.0, 551111111, Pe115.0, 55111111, Pe115.0, 55111111, Pe115.0, 55111111, Pe115.0, 55111111, Pe115.0, 55111111, Pe115.0, 55111111, Pe115.0, 55111111, Pe115.0, 55111111, Pe115.0, 55111111, Pe115.0, 551111111111, Pe115.0, 551111111, Pe115.0, 55111111, Pe115.0, 551111111, Pe115.0, 55111111111, Pe115.0, 5511111111111111111111111111111111111 |
|                |                    | Peno.0,30mm, Pen/ to Penis.0,23mm)                                                                                                    |
|                |                    | Wybiers kolor niórs (Den0: 0: Den1: 1 Den15:15)                                                                                                    |
|                |                    | Pont Tono to Pont Stone                                                                                                    |
|                |                    | Wybiera odcień pióra (Pen0 do Pen15: 100%)                                                                                                    |
|                |                    | All Windth:                                                                                                    |
|                |                    | Wybiera ze wszystkich szerokości (0,10mm; 0,13mm; 0,18mm;                                                                                                    |
|                |                    | 0,25mm; 0,35mm; 0,50mm; 0,60mm; 0,70mm; 0,80mm; 0,90mm;                                                                                                    |
|                |                    | 1,00mm)                                                                                                    |
|                |                    | All Color:                                                                                                    |
|                |                    | Wybiera ze wszystkich kolorów (0;1; 2; 3; 4 do 255)                                                                                                    |
|                |                    | All Tone:                                                                                                    |
|                |                    | Wybiera ze wszystkich odcieni (0%; 10%; 20% do 100%)                                                                                                    |
|                |                    | OPIS POZYCJI:                                                                                                    |
|                |                    | <b>On, Off:</b>                                                                                                    |
|                |                    | Lo wiączania i wyiączania tej lunkcji                                                                                                    |
|                |                    | <pre>Command&gt; - rozmiar strony zostaje sprecyzowany</pre>                                                                                                    |
|                |                    | MAX-MIN – ignoruje rozmiar strony                                                                                                    |
|                |                    | Margin:                                                                                                    |
| Layout Menu    |                    | <pre></pre> <pre></pre>                                                                                                    |
|                | Ustawianie funkcji | obszaru do druku danego medium                                                                                                    |
|                | rozmieszczenia     | Full - rozmiar drukowania jest zdeklarowany na podstawie ustawień                                                                                                    |
|                |                    | mediów                                                                                                    |
|                |                    |                                                                                                    |
|                |                    | CutLine:                                                                                                    |
|                |                    | On, <off> - do ustawienia, kiedy więcej niż jeden druk,</off>                                                                                                    |
|                |                    | Ziokalizowany jest na jednej stronie                                                                                                    |
| Layout Menu    |                    | Off 10s to <120s> to 800s - do ustawienia przerwy miedzy                                                                                                    |
|                |                    | przychodzacymi danymi do drukowania a rozpoczeciem druku                                                                                                    |
|                |                    | OPIS POZYCJI:                                                                                                    |
|                |                    | Scale:                                                                                                    |
|                |                    | Do wyboru współczynnika skali (25% do <100%>do 400%)                                                                                                    |
| Function Menu  | Ustawianie danych  | Mirror:                                                                                                    |
| Function Wienu | procesu drukowania | Off, X On, Y On, XY On - w celu ustawienia do druku lustrzanego                                                                                                    |
|                |                    | odbicia obrazu                                                                                                    |
|                |                    | Rotation:                                                                                                    |
|                |                    | OPIS POZVCH.                                                                                                    |
|                |                    | UPIS FULYCJI:<br>IPaddrass:                                                                                                    |
|                |                    | Wybiera adres IP plotera (000 000 000 000 do $<192$ 168 001 253> do                                                                                                    |
|                |                    | 255 255 255 225)                                                                                                    |
|                |                    | SubnetMask:                                                                                                    |
|                | TT-4               | W celu wyboru maski plotera (000.000.000.000 do                                                                                                    |
| Network Menu   | Ustawianie łącza   | <255.255.255.000> do 255.255.225)                                                                                                    |
|                | SIECI              | Gateway:                                                                                                    |
|                |                    | Brama plotera ((000.000.000.000 do <192.168.001.254> do                                                                                                    |
|                |                    | 255.255.255.225)                                                                                                    |
|                |                    | BiDirPort:                                                                                                    |
|                |                    | Zmiana rodzaju komunikacji dwukierunkowej 1024 do <10610>                                                                                                    |
| Lility Menu    | Ustawianie         |                                                                                                    |
|                | zaawansowanych     | MenuMask:                                                                                                    |
|                | funkcji plotera    | Normal> - wyświetlą się następujące pozycie: TestPlotMenu.                                                                                                    |

|             |                  | MediaSet Menu, Layout Menu, Network Menu, Utility Menu,                 |
|-------------|------------------|-------------------------------------------------------------------------|
|             |                  | Consumption Menu                                                        |
|             |                  | OFF – wszystkie wymienione wyżej pozycje będą się wyświetlać do         |
|             |                  | momentu wyłączenia plotera                                              |
|             |                  | AlwaysOFF - wszystkie wymienione wyżej pozycje będą się zawsze          |
|             |                  | wyświetlać                                                              |
|             |                  | ErrorDisplay:                                                           |
|             |                  | On, <off> - w celu wybrania metody wyświetlania, gdy pojawi się</off>   |
|             |                  | niewielki błąd                                                          |
|             |                  | Initial:                                                                |
|             |                  | Yes, <no> - w celu powrotu do ustawień domyślnych</no>                  |
|             |                  | Data Dump:                                                              |
|             |                  | Start, End – czyści bufor plotera                                       |
|             |                  | All – może być wykonywane tylko przez serwis                            |
|             |                  | CutterChange:                                                           |
|             |                  | Yes, <no> - do wykonania zmian dotyczących odcinania</no>               |
|             |                  | On Clearing:                                                            |
|             |                  | On, <off> - w celu wybrania, czy czyszczenie ma być automatyczne,</off> |
|             |                  | czy tylko gdy ploter jest właczony                                      |
|             |                  | OPIS POZYCJI:                                                           |
|             |                  | Remain Ink K, Remain Ink C, Remain Ink M, Remain Ink Y:                 |
|             |                  | Pokazuje ilość każdego z atramentów                                     |
| Consumption | Wyświetla się    | Remain Roll:                                                            |
| Monu        | poziom atramentu | Pokazuje ilość pozostałego materiału                                    |
| Iviciiu     | i status noża    | Remain Waste Tank:                                                      |
|             |                  | Pokazuje ilość zużytych zbiorników                                      |
|             |                  | Remain Cutter Lif:                                                      |
|             |                  | Określa stan noża.                                                      |

## 2.8 OBSŁUGA PANELU OPERACYJNEGO

## 2.8.1 PODAWANIE MEDIÓW

Krok I: Sprawdź czy ploter jest w trybie normalnym

Krok II: Sprawdź czy dźwignia docisku medium jest na dole

Krok III: Naciśnij [Forward feed] lub [Backward feed] na panelu operacyjnym

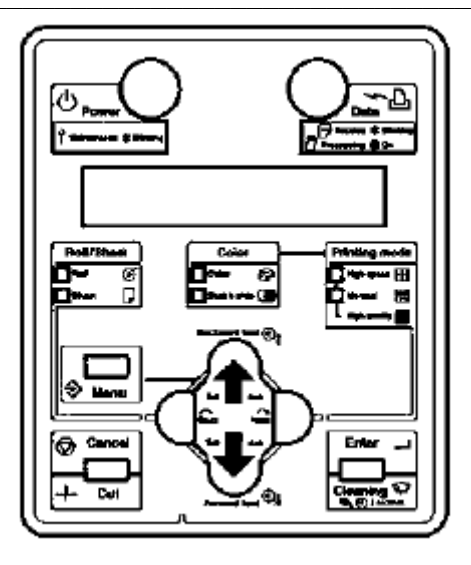

## 2.8.2 ZATRZYMANIE DRUKOWANIA

W celu zatrzymania drukowania, naciśnij przycisk [Cancel]

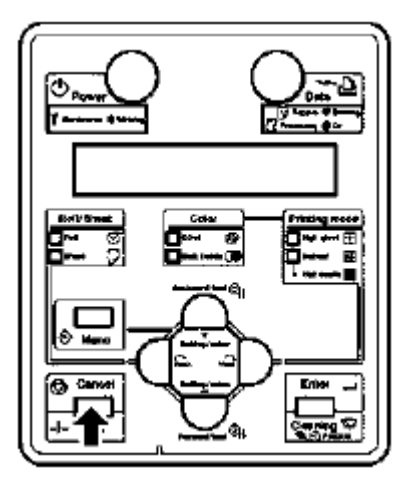

## 2.8.3 UCINANIE MEDIÓW

Kiedy ploter drukuje na mediach w roli, po zakończeniu drukowania, nastąpi automatyczne odcięcie wydruku.

Media w rolce mogą być odcinane, zgodnie z poniższą procedurą:

Krok I: Sprawdź czy ploter jest w trybie normalnym

Krok II: Sprawdź czy dźwignia docisku medium jest na dole

Krok III: Naciśnij przycisk [Cut]

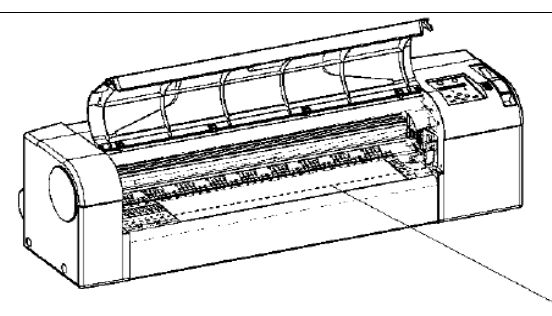

## 2.8.4 WYBÓR TRYBU DRUKOWANIA

| Tryb drukowania          | Właściwości                                |
|--------------------------|--------------------------------------------|
| High speed color         | Do ustawienia prędkości drukowania koloru  |
| High speed black & white | Do ustawienia prędkości drukowania         |
|                          | black&white                                |
| Normal color             | Wybór koloru priorytowego                  |
| Normal blach & white     | Wybór koloru priorytowego                  |
| High-quality color       | Wybór przy wysokiej jakości kolorowych     |
|                          | wykresów                                   |
| High-quality monochrome  | Wybór przy wysokiej jakości czarno-białych |
|                          | wykresów                                   |

Krok I: Upewnij się, że ploter jest w trybie normalnym

Krok II: Naciśnij przycisk [Next]

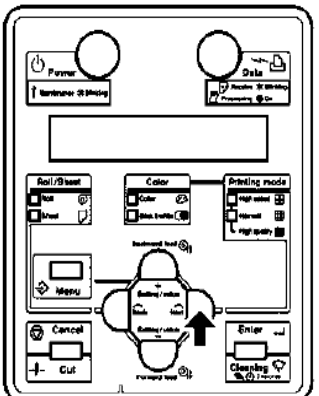

# **3 CODZIENNE UŻYTKOWANIE**

## 3.1 WYMIANA ZUŻYTYCH CZĘŚCI

## 3.1.1 WYMIANA KARTRIDŻY Z ATRAMENTEM

(1) Czas wymiany

Na panelu operacyjnym pojawia się informacja "[KCMY]InkNearEnd" – przy bardzo niskim poziomie atramentu

Na panelu operacyjnym pojawia się informacja "[KCMY]InkEnd" – gdy kartridże sa puste

(2) Typy kartridży

| Description                       | Part No.   |
|-----------------------------------|------------|
| Ink cartridge K (Black: 110 ml)   | RJ9-INK BK |
| Ink cartridge C (Cyan: 110 ml)    | RJ9-INK C  |
| Ink cartridge M (Magenta: 110 ml) | RJ9-INK M  |
| Ink cartridge Y (Yellow: 110 ml)  | RJ9-INK Y  |

W celu wymiany kartridży, postępuj zgodnie z poniższymi krokami:

Krok I: Sprawdź czy ploter jest włączony

Krok II: Wyciągnij pusty kartridż (1) z otworu na kartridże (2)

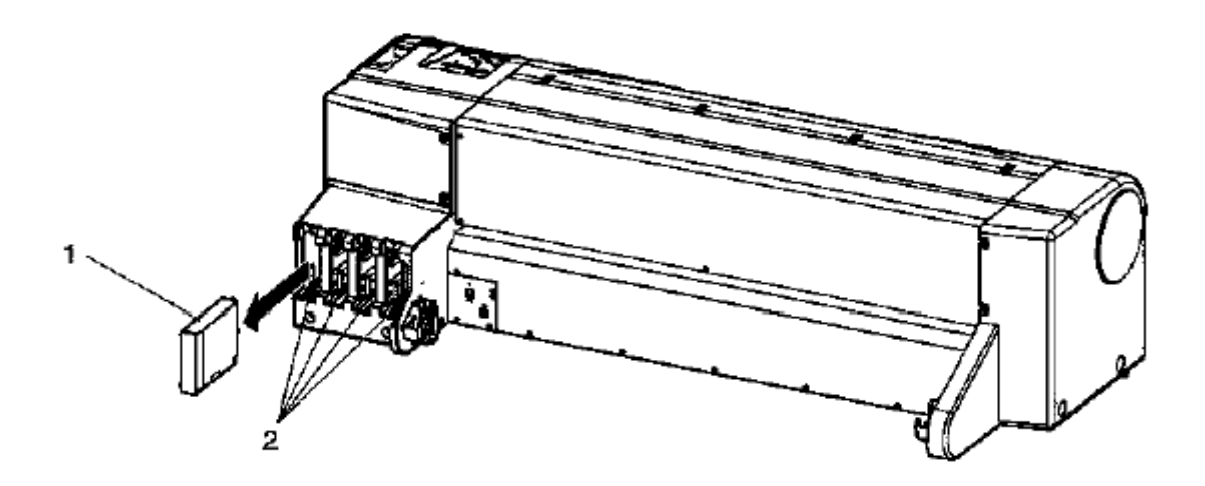

Krok III: Rozpakuj nowy kartridż

Krok IV: Zainstaluj nowy kartridż

**Krok V**: Upewnij się, że ploter powrócił do trybu normalnego **3.1.2 WYMIANA MEDIÓW W ROLCE** 

Czas wymiany następuje, gdy na panelu operacyjnym pojawia się komunikat "End Of Roll", lub gdy chcemy zmienić typ mediów

Krok I: Upewnij się, że ploter jest włączony, jest w trybie normalnym i nie drukuje

Krok II: Odciągnij dźwignię do góry

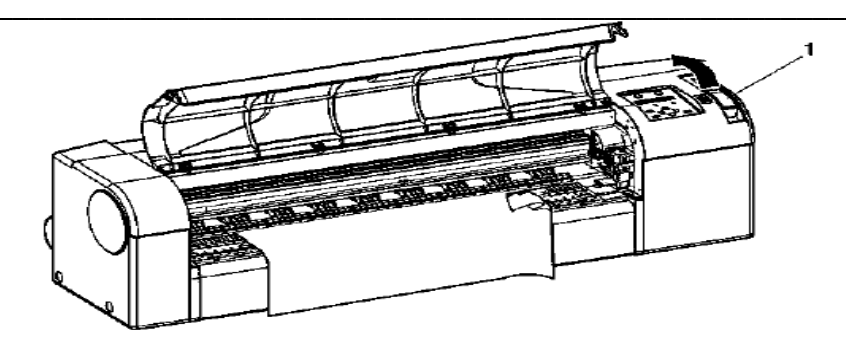

Krok III: Zadrzyj obydwa końce uchwytu (2) i nawiń medium w rolce (1)

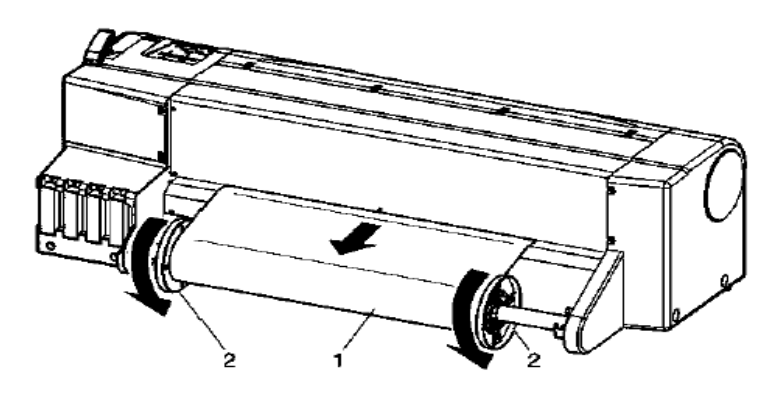

Krok IV: Ściągnij uchwyt, jak na ilustracji poniżej

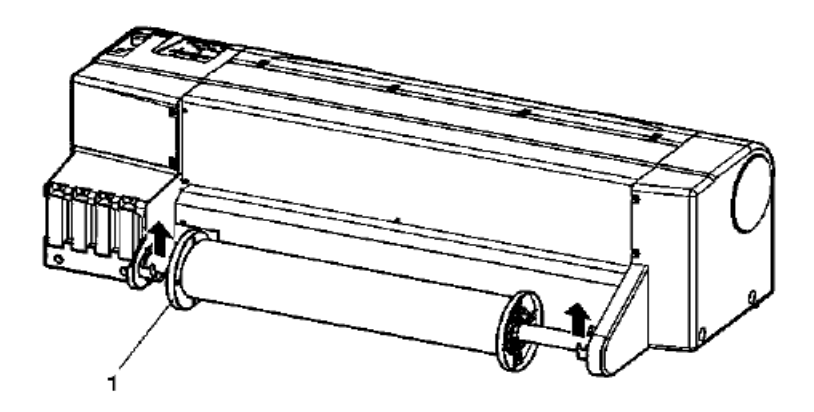

Krok V: Ściągnij kołnierz

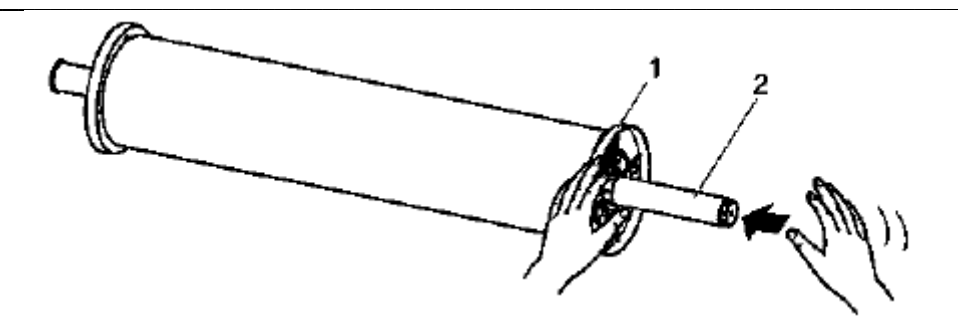

Krok VI: Ściągnij medium w rolce z uchwytu

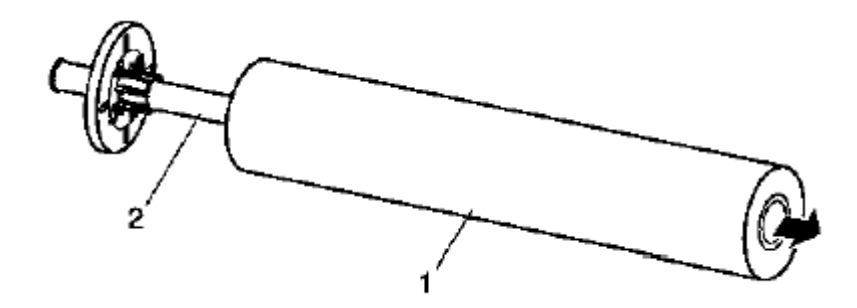

## 3.1.3 WYMIANA NOŻA

(1) Czas wymiany

Na panelu operacyjnym pojawia się informacja "[Paper Cut Error]", oraz gdy zauważymy, że papier nie jest równo przycinany

(2) Typy

| Description             | Model No. |
|-------------------------|-----------|
| Substitute cutter blade | RJ3-CBS   |

Przy wymianie postępuj zgodnie z poniższymi krokami:

Krok I: Sprawdź, że ploter jest włączony

Krok II: Na panelu operacyjnym wciśnij przycisk [Menu]

Krok III: Wejdź w opcję "Cutter Change"

Krok IV: Wybierz "Cutter Change: YES" i wybierz [Enter] na panelu operacyjnym

Krok V: Podnieś przednia pokrywę

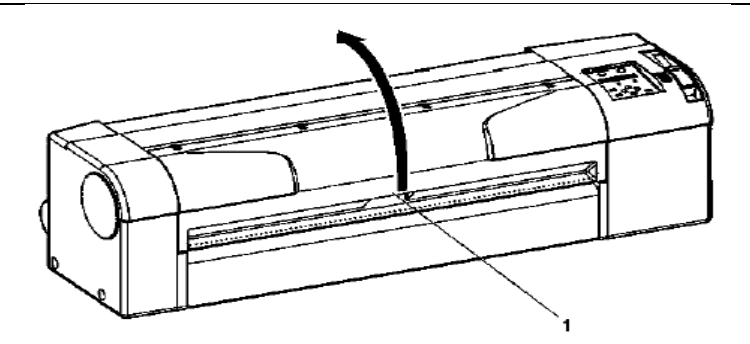

Wynik: Kartridże przesuwają się w celu wymiany noży Na panelu operacyjnym pojawia się pytanie "Cutter Changed?"

Krok VI: Delikatnie popchnij gałkę, przytrzymującą nóż, w kierunku wskazanym na ilustracji

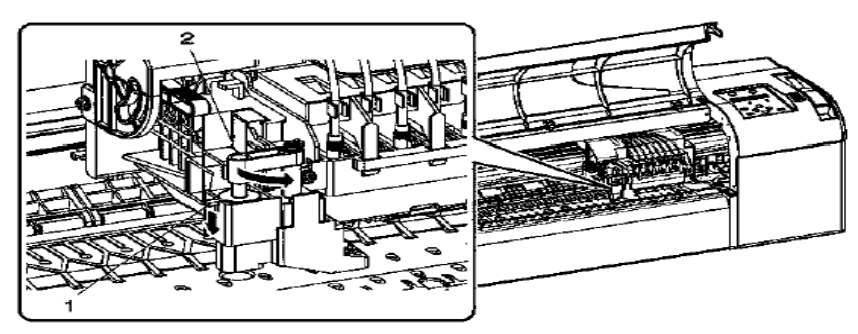

Krok VII: Wyciągnij nóż

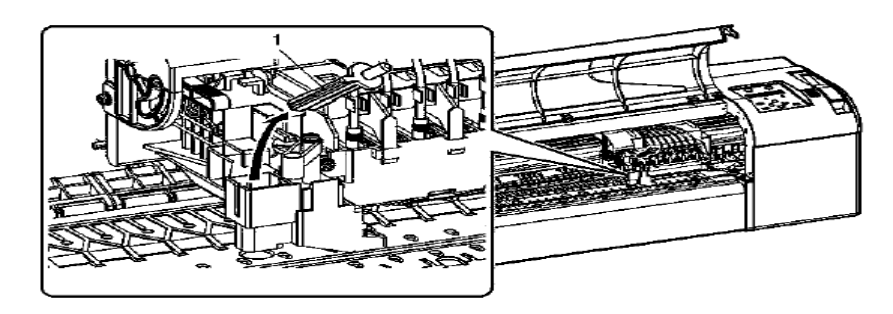

Krok VIII: Zainstaluj nowy nóż

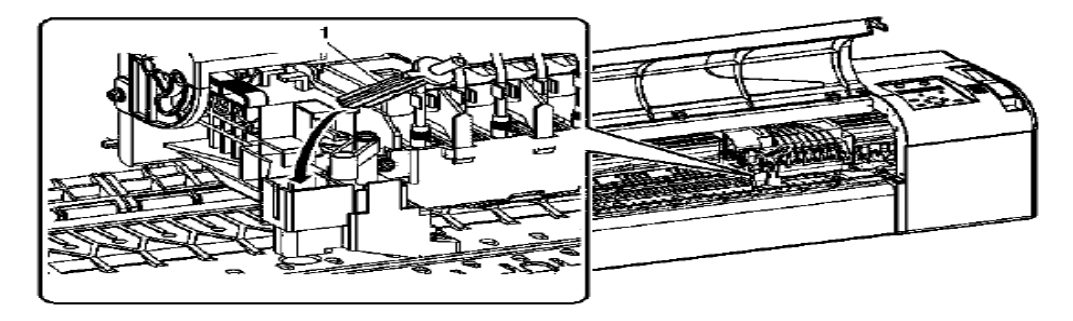

Krok IX: Delikatnie pociągnij za gałkę, we wskazanym poniżej rysunku

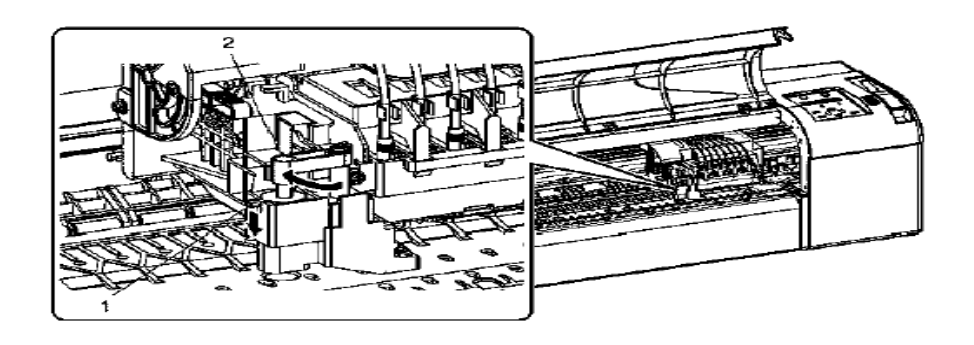

Krok X: Opuść przednią pokrywę

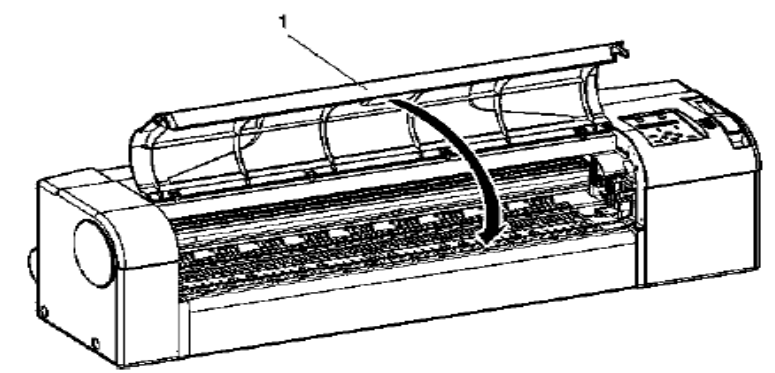

Krok XI: Naciśnij [Enter] na panelu operacyjnym Wynik: Kartridże powrócą do pozycji wyjściowej

## 3.1.4 WYMIANA ZBIORNIKA NA ZUŻYTY ATRAMENT

(1) Czas wymiany

Na panelu operacyjnym pojawia się informacja "NearFullWasteTank" – informuje, że zbiornik jest prawie pełny, natomiast gdy pojawia się komunikat "FullWasteInkTank", oznacza, iż zbiornik jest pełny i należy go natychmiast wymienić

(2) Typy

| Description      | Model No. |
|------------------|-----------|
| Waste fluid tank | RJ9-HEB   |

Przy wymianie tego zbiornika, postępuj zgodnie z następującymi krokami:

Krok I: sprawdź czy ploter jest włączony

Krok II: Wyciągnij zbiornik

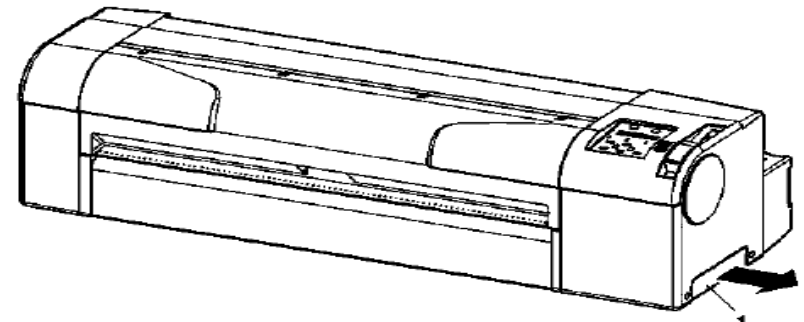

Wynik: Na panelu operacyjnym pojawi się komunikat "No Waste-Ink Tank"

Krok III: Zainstaluj nowy zbiornik

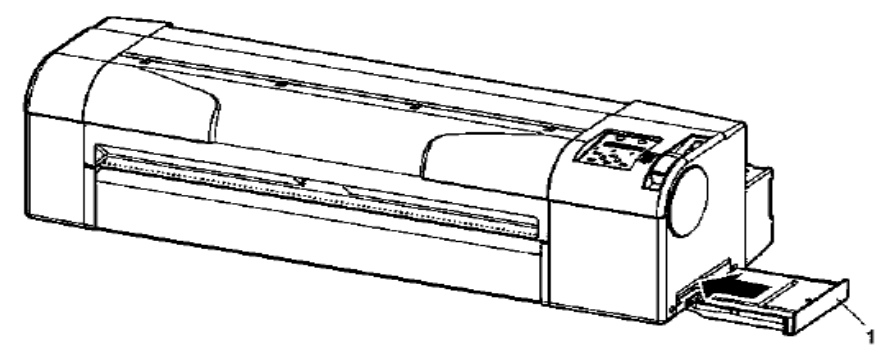

Krok IV: Sprawdź, czy na panelu operacyjnym pokazał się komunikat "Exchange Tank? No"

Krok V: Wybierz "Yes" i naciśnij [Enter]

# **3.2 CZYSZCZENIE PLOTERA**

## 3.2.1 CZYSZCZENIE ZEWNĘTRZEJ OBUDOWY

Do czyszczenia używaj miękkiej szmatki

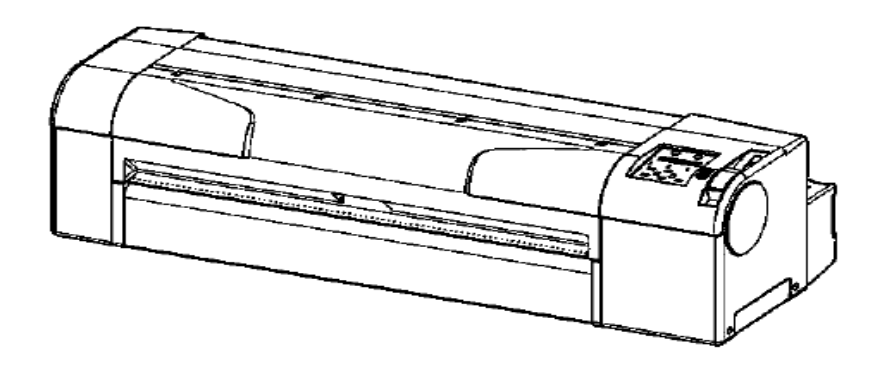

## 3.2.2 CZYSZCZENIE PLOTERA W ŚRODKU

## DrafStation

Krok I: Otwórz przednią pokrywę

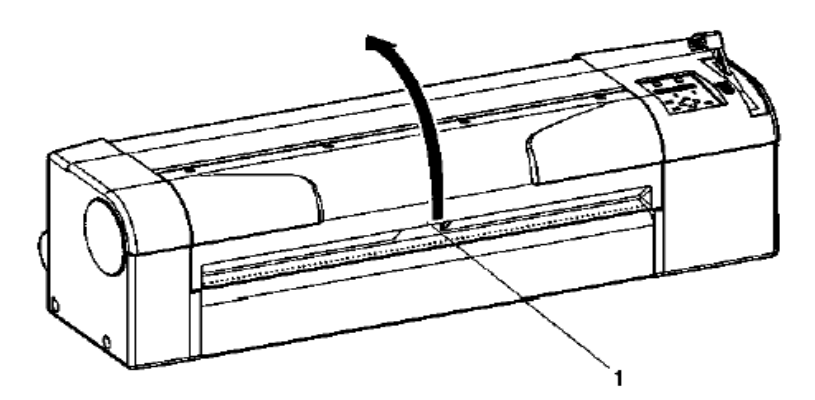

Krok II: Przy pomocy miękkiej szczotki usuń kurz i pył z rolek dociskowych

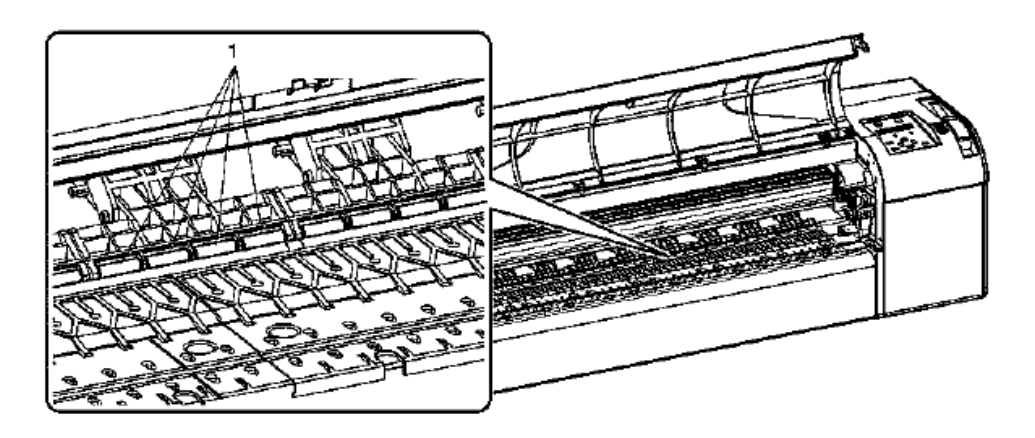

Krok III: Zetrzyj kurz po papierze i atramencie z miejsca oznaczonego nr 1, używając delikatnej szmatki, lekko zwilżonej

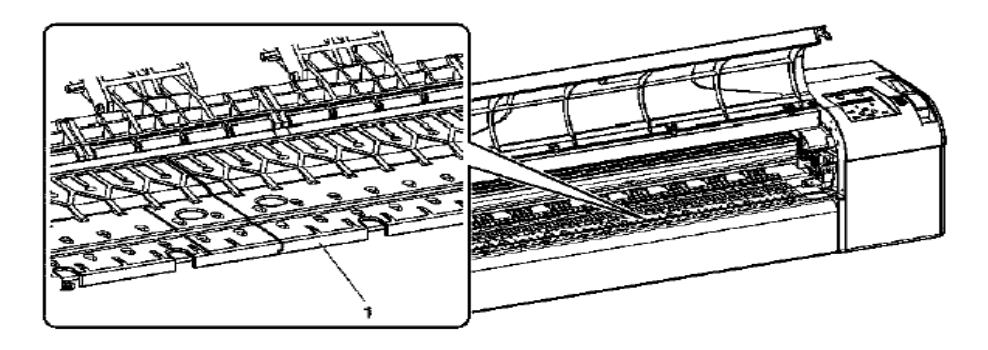

Krok IV: Zetrzyj kurz z kratki, oznaczonej nr 1, przy pomocy zwilżonej i wykręconej szmatki

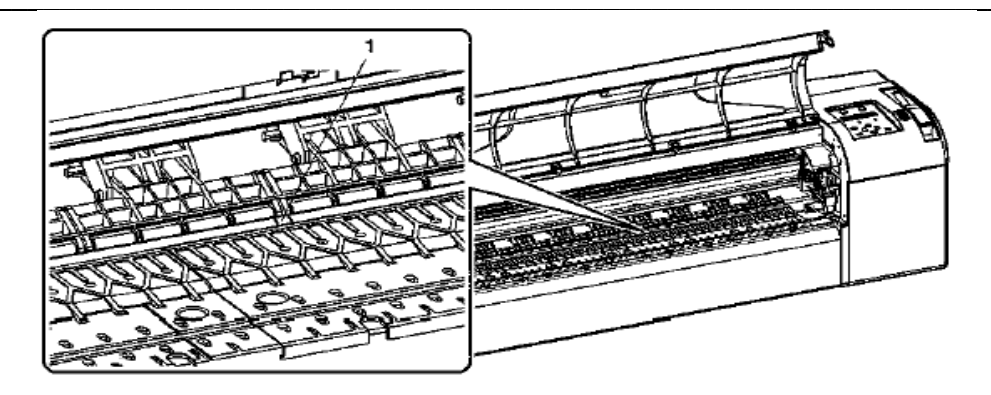

## 3.2.3 CZYSZCZENIE GŁOWICY

Należy wyczyścić głowicę, kiedy zauważymy, że wydruki są nieostre, zamazane i niekompletne.

Aby wykonać czyszczenie, postępuj zgodnie z poniższymi krokami:

Krok I: Sprawdź czy panel operacyjny jest w trybie normalnym

Krok II: Sprawdź czy dźwignia docisku medium, jest usytuowana z przodu

Krok III: Przytrzymaj przycisk [Cleaning] przez przynajmniej 2 sekundy

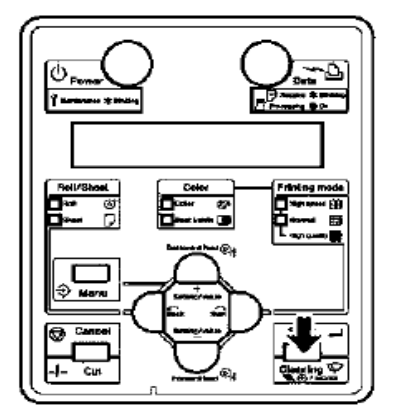

Wynik: Na panelu operacyjnym : "Cleaning \*\* minutes"

Krok IV: Rozpoczyna się czyszczenie głowicy

## **3.3 PRZEWOŻENIE I TRANSPORT**

## 3.3.1 PRZEWOŻENIE PLOTERA

Krok I: Upewnij się, że ploter jest wyłączony

Krok II: Upewnij się, że głowica plotera znajduje się jak najbliżej prawej strony

Krok III: Dołącz materiał ochronny (metalowa wkładka) do głowicy (1) i przytwierdź go śrubami (2)

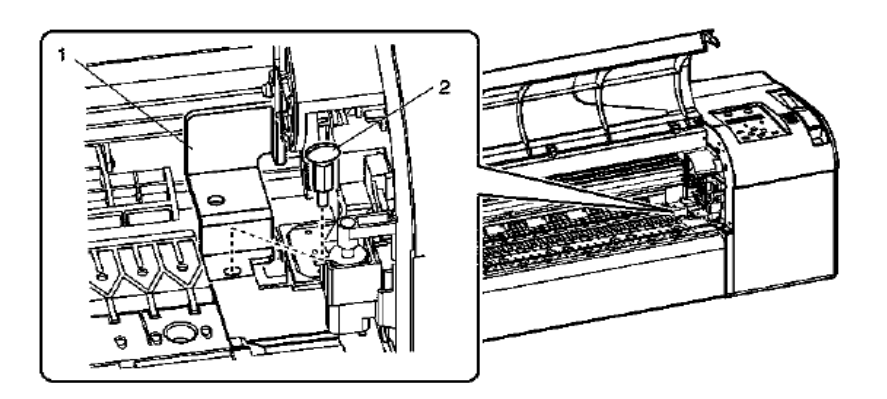

- Krok IV: Zaciągnij dźwignię
- Krok V: Odłącz wszystkie kable
- Krok VI: Zwolnij "hamulec", jak na rysunku poniżej

## **3.3.2 TRANSPORT PLOTERA**

- Krok I: Włącz ploter
- Krok II: Sprawdź czy ploter jest w trybie normalnym
- Krok III: Usuń kartridże z atramentem
- Krok IV: Wyłącz ploter Wynik: Na panelu operacyjnym pojawi się komunikat "Transport Mode" i ploter Rozpoczyna operację "odrzucania atramentu", która trwa około 2 minuty.
- Krok V: Upewnij się, że lampka mocy słabnie
- Krok VI: Zaciągnij dźwignię

Krok VII: Odłącz wszystkie kable

Krok VIII: Dołącz materiał ochronny (metalowa wkładka) do głowicy (1) i przytwierdź go śrubami (2)

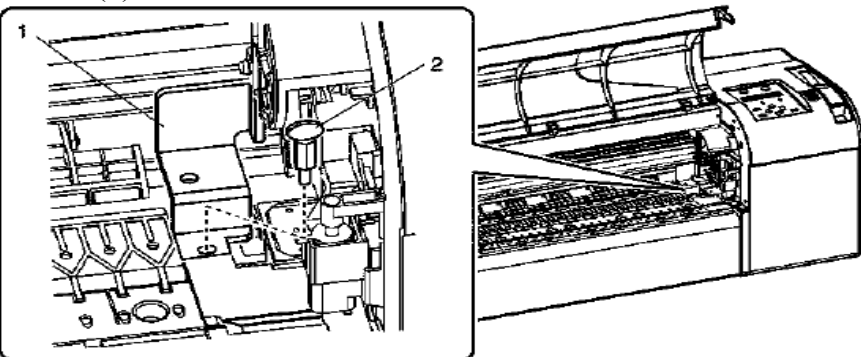

Krok IX: Zdejmij ploter ze stojaka

Krok X: Przepakuj ploter

# **4 DODATEK**

## 4.1 SPECYFIKACJE PRODUKTU

# 4.1.1 SPECYFIKACJA PLOTERA

| Poz                       | ycja                         | Specyfikacja                                                                                                    |                        |  |
|---------------------------|------------------------------|----------------------------------------------------------------------------------------------------|------------------------|--|
| Model                     |                              | RJ 901                                                                                                    | RJ 900                 |  |
| Metoda druku              |                              | On - demand piezo                                                                                                    |                        |  |
| System napędowy           |                              |                                                                                                    |                        |  |
| System ładowania mediów   |                              | Rolki dociskowe przy pom                                                                                                    | ocy dźwignii           |  |
| Ładowanie/wyciąganie      | Arkusz                       | Ładowanie i wyciąganie z                                                                                                    | przodu                 |  |
| mediów                    | Rolka                        | Ładowanie z tyłu/wyciąganie z przodu                                                                                                    |                        |  |
| Zewnętrzne średnice       | 2"                           | Poniżej 100mm                                                                                                    | Poniżej 150mm          |  |
| mediów na rolce           | 3"                           | Poniżej 100mm                                                                                                    | Poniżej 150mm          |  |
| Maksymalna długość        | Arkusz                       | 1200mm                                                                                                    | 1600mm                 |  |
| mediów                    | Rolka                        | 50m                                                                                                    | 50m                    |  |
| Maksymalna szerokość mec  | liów                         | 610mm                                                                                                    | 1080mm                 |  |
| Maksymalna długość        | Arkusz                       | 1180mm                                                                                                    | 1580mm                 |  |
| zadruku                   | Rolka                        | 18m                                                                                                    | 18m                    |  |
| Maksymalna szerokość zadu | ruku                         | 604mm                                                                                                    | 1074mm                 |  |
| Margines                  | Arkusz                       | Przód 3mm, tył 17mm,                                                                                                    | lewa strona 3mm, prawa |  |
|                           | Rolka                        | strona 3mm                                                                                                    | · 1                    |  |
| System cięcia mediów      |                              | Poziomy                                                                                                    |                        |  |
| Ustawianie wysokości głow | icy                          | Standardowa / wysoka                                                                                                    |                        |  |
| Zakres dokładności        |                              | $\pm$ 0,25mm lub $\pm$ 0,1%                                                                                                    |                        |  |
|                           |                              | Użyte medium: Matowa fo                                                                                                    | lia 50m                |  |
|                           |                              | Użyta temperatura: 20°C                                                                                                    |                        |  |
|                           |                              | Wilgotność: 60%                                                                                                    |                        |  |
|                           |                              | Tryb druku: Wysoka jakoś                                                                                                    | ć                      |  |
| CPU                       |                              | 64BitRISC CPU                                                                                                    |                        |  |
| Pamięć                    |                              | 128MB                                                                                                    | 256MB                  |  |
| Polecenia                 |                              | MH-GL, MH-GL/2, MH-R                                                                                                    | TL (RTL-PASS)          |  |
| Łącze                     |                              | Sieć TCP/IP / USB                                                                                                    |                        |  |
| Atrament                  | System podawania             | System przewodowy z 4 ni                                                                                                    | ezależnych kartridży   |  |
|                           | Kartridže                    | Black, Cyan, Magenta,<br>110ml±5ml                                                                                                    | , Yellow, każdy kolor  |  |
| Warunki otoczenia         | Warunki operacyjne           | Temperatura: 10°C do 35°                                                                                                    | Ç                      |  |
|                           |                              | Wilgotność: 20% do 80%                                                                                                    | 0                      |  |
|                           | Okoliczności drukowania      | Temperatura: 15°C do 28°C                                                                                                    |                        |  |
|                           | W/- marchine and incention   | Wilgotnosc: 40% do 60%                                                                                                    | 0                      |  |
|                           | (A tramont nicebased approx) | Vilgotroáć: 50/ do 850/                                                                                                    | C                      |  |
|                           | Wormhi orchivalna            | Wilgothose. $3\%$ do $83\%$                                                                                                    | 20                     |  |
|                           | (A trament obsadzony)        | Wilgotność: $20\%$ do $85\%$                                                                                                    |                        |  |
| Moc Czestotliwość         |                              | $\frac{1}{2070} \frac{1}{100} \frac{1}{100} 1$ | 108V do AC264V         |  |
| Moe                       | Częstotniwose                | 50Hz / 60 Hz+1Hz                                                                                                    | 198 V d0 AC204 V       |  |
| Zużycie mocy              | Z drukowaniem                | 100W                                                                                                    |                        |  |
|                           | Bez drukowania               | Poniżej 35W                                                                                                    |                        |  |
| Zewnętrzne parametry      | Wysokość                     | 352mm                                                                                                    | 893mm(ze stojakiem)    |  |
|                           | Szerokość                    | 1186mm                                                                                                    | 1766                   |  |
|                           | Głebokość                    | 496mm                                                                                                    |                        |  |
| Waga                      | Ploter                       | 39,5kg                                                                                                    | 58,7kg                 |  |
|                           | Stojak                       | 15,0kg                                                                                                    | 18,8kg                 |  |

## 4.1.2 SPECYFIKACJA DRUKOWNIA

## (1) Kalka

| Pozycja                         | Kolor<br>wysoka<br>prędkość | Black&White<br>wysoka<br>prędkość | Kolor<br>normalny | Black&White<br>normalny | Wysoka<br>jakość<br>koloru | Wysoka jakość<br>Black&White |
|---------------------------------|-----------------------------|-----------------------------------|-------------------|-------------------------|----------------------------|------------------------------|
| Warunek                         | -                           | Linie                             | -                 | Linie                   | -                          | Linie                        |
| Wykres(dpi)                     | -                           | HS360                             | -                 | 360                     | -                          | 720                          |
| Kierunek                        | -                           | BiDir                             | -                 | BiDir                   | -                          | UniDir                       |
| (czarny)                        | -                           | 100%                              | -                 | 100%                    | -                          | 70%                          |
| Czas<br>wysychania<br>atramentu | -                           | 30 sek                            | -                 | 30 sek                  | -                          | 60 sek                       |
| Sztywność                       | -                           | Miękki                            | -                 | Miękki                  | -                          | Miękki                       |

## (2) Kalka kolorowa

| Pozycja                         | Kolor<br>wysoka<br>prędkość | Black&White<br>wysoka<br>prędkość | Kolor<br>normalny | Black&White<br>normalny | Wysoka<br>jakość<br>koloru | Wysoka jakość<br>Black&White |
|---------------------------------|-----------------------------|-----------------------------------|-------------------|-------------------------|----------------------------|------------------------------|
| Warunek                         | Linie                       | Linie                             | Linie             | Linie                   | Linie                      | Linie                        |
| Wykres(dpi)                     | 360                         | 360                               | 720               | 720                     | 1440                       | 1440                         |
| Kierunek                        | BiDir                       | BiDir                             | BiDir             | BiDir                   | BiDir                      | BiDir                        |
| (czarny)                        | 100%                        | 100%                              | 70%               | 70%                     | 60%                        | 60%                          |
| (kolor)                         | 70%                         | -                                 | 40%               | -                       | 40%                        | -                            |
| Czas<br>wysychania<br>atramentu | 60 sek                      | 10 sek                            | 120 sek           | 90 sek                  | 60 sek                     | 60 sek                       |
| Sztywność                       | Normalny                    | Normalny                          | Normalny          | Normalny                | Normalny                   | Normalny                     |

## (3) Papier gładki

| Pozycja                         | Kolor<br>wysoka<br>prędkość | Black&White<br>wysoka<br>prędkość | Kolor<br>normalny | Black&White<br>normalny | Wysoka<br>jakość<br>koloru | Wysoka jakość<br>Black&White |
|---------------------------------|-----------------------------|-----------------------------------|-------------------|-------------------------|----------------------------|------------------------------|
| Warunek                         | Linie                       | Linie                             | Linie             | Linie                   | Linie                      | Linie                        |
| Wykres(dpi)                     | HS360                       | HS360                             | 360               | 360                     | 720                        | 720                          |
| Kierunek                        | BiDir                       | BiDir                             | BiDir             | BiDir                   | UniDir                     | UniDir                       |
| (czarny)                        | 100%                        | 100%                              | 100%              | 100%                    | 70%                        | 70%                          |
| (kolor)                         | 100%                        | -                                 | 60%               | -                       | 40%                        | -                            |
| Czas<br>wysychania<br>atramentu | 60 sek                      | 60 sek                            | 60 sek            | 60 sek                  | 30 sek                     | 30 sek                       |
| Sztywność                       | Normalny                    | Normalny                          | Normalny          | Normalny                | Normalny                   | Normalny                     |

## (4)Folia

| Pozycja                         | Kolor<br>wysoka<br>prędkość | Black&White<br>wysoka<br>prędkość | Kolor<br>normalny | Black&White<br>normalny | Wysoka<br>jakość<br>koloru | Wysoka jakość<br>Black&White |
|---------------------------------|-----------------------------|-----------------------------------|-------------------|-------------------------|----------------------------|------------------------------|
| Warunek                         | Linie                       | Linie                             | Linie             | Linie                   | Linie                      | Linie                        |
| Wykres(dpi)                     | 360                         | 720                               | 720               | 1440                    | 1440                       | 1440                         |
| Kierunek                        | BiDir                       | BiDir                             | BiDir             | BiDir                   | BiDir                      | BiDir                        |
| (czarny)                        | 100%                        | 100%                              | 100%              | 40%                     | 100%                       | 100%                         |
| (kolor)                         | 100%                        | -                                 | 50%               | -                       | 40%                        | -                            |
| Czas<br>wysychania<br>atramentu | 60 sek                      | 60 sek                            | 60 sek            | 90 sek                  | 90 sek                     | 90 sek                       |
| Sztywność                       | Normalny                    | Normalny                          | Normalny          | Normalny                | Normalny                   | Normalny                     |

| (5) Papier                      | powlekany                   |                                   |                   |                         |                            |                              |
|---------------------------------|-----------------------------|-----------------------------------|-------------------|-------------------------|----------------------------|------------------------------|
| Pozycja                         | Kolor<br>wysoka<br>prędkość | Black&White<br>wysoka<br>prędkość | Kolor<br>normalny | Black&White<br>normalny | Wysoka<br>jakość<br>koloru | Wysoka jakość<br>Black&White |
| Warunek                         | Linie                       | Linie                             | Linie             | Linie                   | Linie                      | Linie                        |
| Wykres(dpi)                     | 360                         | 360                               | 720               | 720                     | 1440                       | 1440                         |
| Kierunek                        | BiDir                       | BiDir                             | BiDir             | BiDir                   | BiDir                      | BiDir                        |
| (czarny)                        | 100%                        | 100%                              | 70%               | 70%                     | 90%                        | 90%                          |
| (kolor)                         | 100%                        | -                                 | 60%               | -                       | 60%                        | -                            |
| Czas<br>wysychania<br>atramentu | 60 sek                      | 60 sek                            | 60 sek            | 60 sek                  | 60 sek                     | 60 sek                       |
| Sztywność                       | Normalny                    | Normalny                          | Normalny          | Normalny                | Normalny                   | Normalny                     |

#### (6) Papier fotograficzny

| Pozycja                         | Kolor<br>wysoka<br>prędkość | Black&White<br>wysoka<br>prędkość | Kolor<br>normalny | Black&White<br>normalny | Wysoka<br>jakość<br>koloru | Wysoka jakość<br>Black&White |
|---------------------------------|-----------------------------|-----------------------------------|-------------------|-------------------------|----------------------------|------------------------------|
| Warunek                         | Foto                        | Linie                             | Foto              | Linie                   | Foto                       | Linie                        |
| Wykres(dpi)                     | 720                         | 720                               | 1440              | 1440                    | 2880                       | 2880                         |
| Kierunek                        | BiDir                       | BiDir                             | BiDir             | BiDir                   | BiDir                      | BiDir                        |
| (czarny)                        | 85%                         | 85%                               | 75%               | 75%                     | 90%                        | 90%                          |
| (kolor)                         | 55%                         | -                                 | 60%               | -                       | 50%                        | -                            |
| Czas<br>wysychania<br>atramentu | 60 sek                      | 60 sek                            | 60 sek            | 60 sek                  | 60 sek                     | 60 sek                       |
| Sztywność                       | Normalny                    | Normalny                          | Normalny          | Normalny                | Normalny                   | Normalny                     |

# 4.2 SPECYFIKACJE ŁĄCZA

#### 4.2.1 SPECYFIKACJA USB

| Pozycja       | Specyfikacja |
|---------------|--------------|
| Specyfikacja  |              |
| Format danych | NRZI         |
|               | 480 Mbps     |
| Połączenie    | USB seria B  |
| Długość kabla | 3m           |

| Nr pin | Nazwa sygnału | Wejście / wyjście | Funkcja   |
|--------|---------------|-------------------|-----------|
| 1      | VCC           | -                 | Moc kabla |
| 2      | -Data         | BiDir             | Dane      |
| 3      | +Data         | BiDir             | Dane      |
| 4      | Ground        | -                 |           |

#### 4.2.2 SPECYFIKACJA SIECI

| Pozycja           | Specyfikacja                                                                      |
|-------------------|-----------------------------------------------------------------------------------|
| Typ sieci         | Ethernet IEEE802.3                                                                |
| Sieć I/F          | 10BASE-T/100BASE-TX Automatyczny typ transferu<br>MDI/MDI-X Automatyczny transfer |
| Właściwy protokół | TPC/IP                                                                            |

## 4.3 CHARAKTERYSTYKA PRZEGLĄDU SERWISOWEGO

4.3.1 Terminy oraz części eksploatacyjne wymieniane podczas przeglądu serwisowego płatnego:

| CZĘŚĆ                | <b>OKRES WYMIANY</b> |
|----------------------|----------------------|
| Filtr atramentu      | 6 miesięcy           |
| Wkład odbiorczy atr. | 6 miesięcy           |
| Wycieraczka          | 6-12 miesięcy        |
| Stacja serwisowa     | 6-12 miesięcy        |

Uwaga – użytkownik winien dokonywać przeglądu urządzenia w autoryzowanym serwisie nie rzadziej niż raz na 6 miesięcy. Urządzenie winno być podłączone do zasilacza UPS.